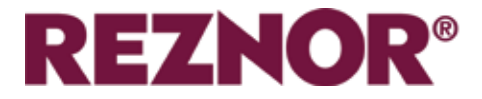

# CHAUFFAGE AMBIANT, À L'EAU ET À L'ÉLECTRICITÉ GUARDIAN GR ET GS GAMME DE RIDEAUX D'AIR COMMERCIAUX AVEC CONTRÔLEUR SIGNAL PRO

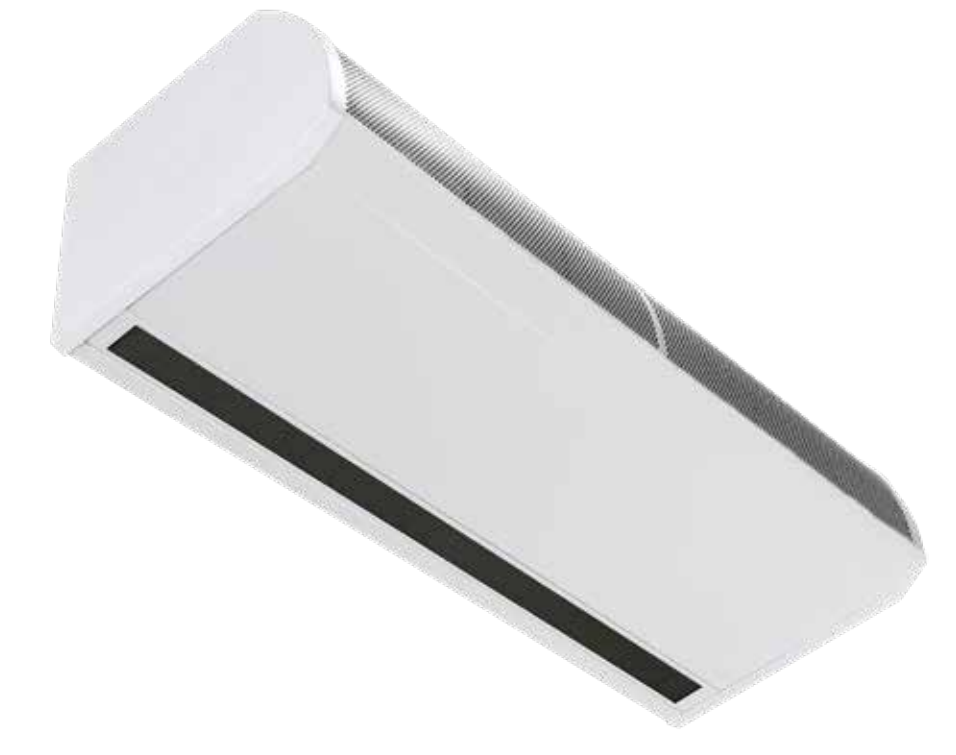

# MANUEL D'INSTALLATION

EN ISO 12100:2010 Sécurité des machines.

EN 60204-1:2018 Sécurité des machines. Équipement électrique des machines.

EN 55014-1:2017 Compatibilité électromagnétique.

EN 60335-2-30:2009+A11:2012 Sécurité. Exigences pour les appareils de chauffage des locaux selon les directives européennes CE suivantes : 2006/95/CE - basse tension ; 2014/30/UE - compatibilité électromagnétique

Veuillez lire attentivement ce document avant de commencer l'installation, la mise en service et/ou l'entretien. Laissez-le à l'utilisateur final/agent de site pour qu'il le place dans le dossier technique de ses locaux après l'installation.

AVERTISSEMENT

Une installation, un réglage, une modification, un service ou un entretien inadéquats peuvent causer des dommages matériels, des blessures ou la mort. Tous les travaux doivent être effectués par des personnes dûment qualifiées.

Le fabricant n'assume aucune responsabilité en cas de non-respect de la réglementation concernant le raccordement de l'appareil provoquant une opération dangereuse pouvant entraîner des dommages à l'appareil et/ou à l'environnement dans lequel l'appareil est installé.

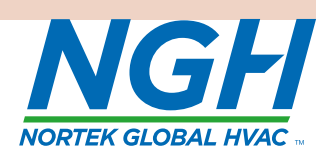

(F

MANUAL PART NO. D301368 ISS 2

## Informations Générales (G)

| Portée du rideau d'air Guardian         | 4 |
|-----------------------------------------|---|
| Informations générales sur les produits | 4 |
| Santé et sécurité                       | 4 |
| Exigences                               | 5 |
| Distances de dégagement                 | 5 |
| Électricité                             | 5 |
| Contrôleur Signal Pro                   | 5 |
| Avis important aux installateurs        | 5 |
| Utilisation de ce manuel                | 5 |

## Données techniques (TD)

| Données techniques<br>Fusibles                 | 6<br>7 |
|------------------------------------------------|--------|
| Modèles LPHW - Informations techniques sur les |        |
| serpentins à eau                               | 8      |
| Dimensions. GS Modèles montés en surface       | 9      |
| Distances de dégagement                        | 9      |
| Dimensions. GR Modèles encastrés               | 10     |
| Distances de dégagement                        | 10     |
| Dimensions du panneau d'affichage Signal Pro   | 11     |
| Disposition des composants                     | 12     |

## Installation (I)

| Installation                                   | .13 |
|------------------------------------------------|-----|
| Montage                                        | 13  |
| Alimentation électrique                        | .13 |
| Processus d'installation                       | 14  |
| Suspension sur des tiges de suspension         | .15 |
| Support mural                                  | .15 |
| Détails de l'installation - LPHW uniquement    | .16 |
| Panneau d'affichage Signal Pro                 | .17 |
| Réglages du ventilateurs et du chauffage       |     |
| standard et haute capacité                     | .18 |
| Réglage de la vitesse du ventilateur           | .18 |
| Modèle Ambiant et LPHW                         | .18 |
| Mode chauffage électrique                      | .18 |
| Schémas de câblage                             | 19  |
| Câblage de l'installateur Ambiance monophasée  |     |
| Protection                                     | .19 |
| Câblage de l'installateur Chauffage électrique |     |
| trois phase uniquement protection              | .20 |
| Installateur de câblage LPHW monophasé         |     |
| Protection                                     | .22 |

## Controleur (C)

| Introduction                                       | 2  |
|----------------------------------------------------|----|
| Mise en réseau2                                    | .2 |
| Adressage des rideaux d'air2                       | 2  |
| Boutons du clavier2                                | .3 |
| Affichage du clavier2                              | 3  |
| Operation2                                         | 3  |
| Opération de l'utilisateur2                        | 4  |
| 1. Définir le mode de fonctionnement2              | 4  |
| 2. Mode tout éteint2                               | .4 |
| 3. Tous les modes automatiques2                    | .4 |
| 4. Mode tout activé2                               | 5  |
| 5. Toute la chaleur est coupée2                    | 5  |
| 6. Régler la température d'ouverture de            |    |
| la porte2                                          | 5  |
| 7. Activation/désactivation de la chaleur2         | 5  |
| 8. Fixer les heures supplémentaires2               | 5  |
| 9. Définir l'heure et les jours2                   | 5  |
| 10. Réglage du programme horaire                   |    |
| (pas si BMS Timer)2                                | 6  |
| 11. Fin du menu2                                   | 6  |
| Instructions pour les ingénieurs2                  | 6  |
| 1. Régler la vitesse du ventilateur de la          |    |
| porte ouverte2                                     | 6  |
| 2. Régler la vitesse du ventilateur porte          |    |
| fermée2                                            | 6  |
| 3. Régler la température de fermeture de           |    |
| la porte2                                          | 7  |
| 4. Régler la température de départ/retour de       |    |
| l'eau chaude sanitaire2                            | 7  |
| 5. Opération de réglage de la température          |    |
| extérieure2                                        | 7  |
| 6. Définir les limites de température2             | 7  |
| 7. Régler la minuterie int/ext2                    | 7  |
| 8. Régler les verrouillages de groupe2             | 7  |
| 9. Affichage des heures de fonctionnement.2        | 8  |
| 10. Définir la langue2                             | 8  |
| 11. Réinitialisation de la liste d'adresses des    |    |
| rideaux d'air connectés2                           | 8  |
| 12. Réinitialisation du panneau aux                |    |
| paramètres d'usine2                                | 8  |
| 13. Fin du menu des ingénieurs2                    | 8  |
| Diagnostics                                        | 9  |
| Température de sortie de l'air électrique          |    |
| lorsque la "limite extérieure limite" est réglée 3 | 1  |
| Température de départ et de retour de              |    |
| l'eau chaude sanitaire lorsque la "limite          |    |
| extérieure" est réglée3                            | 2  |
| Modbus protocole                                   | 3  |
| Adresse Modbus                                     | 3  |
| Codes de fonction Modbus supportés                 | 3  |

| Registre des arguments de la fonction | 33 |
|---------------------------------------|----|
| Arguments de fonction bobines         | 34 |

## Maintenance et entretien (MS)

| Maintenance et entretien                    | .35 |
|---------------------------------------------|-----|
| Remplacement du filtre à mousse d'entrée GS | .35 |
| Remplacement du filtre à mousse d'entrée GR | .36 |
| Remplacement de la sortie en nid d'abeille  | 36  |

## Recherche de Fautes (FF)

| Recherche de fautes                             | .37 |
|-------------------------------------------------|-----|
| Général                                         | .37 |
| Unités chauffées électriquement uniquement      | .37 |
| Panneau d'affichage.                            | .37 |
| Signal Pro : description des défauts et remèdes | .38 |

## Pièces de rechange (SP)

| Pièces de rechange | 39 |
|--------------------|----|
| Général            | 39 |

## Remplacement de pièces (PR)

| Remplacement de pièces | 40 |
|------------------------|----|
| Panneau de contrôle    | 40 |
| Élément chauffant      | 40 |
| Pont de ventilateur    | 40 |

## Portée du rideau d'air Guardian

#### Informations générales sur les produits

#### **Deux Modèles**

G

- GS Modèle de surface
- GR Modèle encastré

#### **Trois tailles**

- 1000mm
- 1500mm
- 2000mm

#### **Trois variantes**

- Ambiance (non chauffée)
- Chauffage électrique
- LPHW (eau chaude à basse pression)

La nouvelle conception permet un accès rapide et facile au panneau de contrôle et au bornier des installateurs. La gamme GS dispose de deux panneaux d'accès sur le 1000, trois sur le 1500 et quatre sur le 2000. Le GR est équipé de panneaux d'accès à charnières qui peuvent être retirés facilement

Les versions chauffées à l'électricité nécessitent une alimentation électrique triphasée (415 V), tandis que toutes les autres versions ont besoin d'une alimentation monophasée (230 V).

Toutes les unités sont équipées de ventilateurs capables d'assurer des fonctions d'air standard et de haute capacité. Les unités électriques et à eau chaude sanitaire offrent également des puissances de chauffage standard et de grande capacité.

Les unités sont conçues pour une installation polyvalente, avec des options de montage mural, encastrées dans un faux plafond, montées dans une cloison, ou sur des tiges de descente devant des entrées à façade vitrée.

Un support de montage mural est disponible en option. Les unités peuvent être montées les unes à côté des autres pour couvrir l'ouverture complète de la porte sur des entrées plus larges.

Tous les modèles sont fournis avec un panneau de programme et un câble de communication RJ45 de 10 m de long.

Le panneau de programmation permet à l'utilisateur de contrôler soit un seul rideau d'air, soit un réseau de 16 rideaux d'air maximum.

Programmation facile : l'utilisateur final n'a qu'à sélectionner s'il souhaite que le chauffage soit activé ou désactivé (pas pour les modèles à température ambiante), le réglage du ventilateur requis (1, 2 ou 3 vitesses) et le réglage de la température de sortie

Les options de BMS compatibles via la communication Modbus peuvent être reliées à un thermostat externe optionnel pour un contrôle proportionnel à différentes températures de consigne

#### Santé et sécurité

Avant l'installation, lisez attentivement les nstructions et suivez les procédures expliquées par le fabricant

Vérifiez que les plages de température indiquées et celles du lieu correspondent. L'appareil doit être alimenté avec une tension correspondant à la valeur indiquée sur la plaque signalétique.

Assurez-vous que les points d'ancrage sont adaptés au poids et à la charge du produit et, si nécessaire, ajoutez un renforcement approprié à la zone des points d'ancrage.

L'installation, la programmation, la mise en service et l'entretien de ces produits ne doivent être effectués que par des techniciens dûment qualifiés et formés et dans le plein respect de toutes les réglementations applicables et des meilleures pratiques en vigueur.

Il convient de prendre dûment en considération la sécurité sur le lieu de travail, l'évaluation des risques et l'élimination des déchets.

Toute modification du produit peut être dangereuse et le fabricant n'est pas responsable des dommages ou blessures causés par une utilisation incorrecte

## **Exigences**

#### Distances de dégagement

Pour les autorisations d'installation et d'entretien, veuillez consulter les informations de la page 8 pour les modèles GS et de la page 6 pour les modèles GR.

## Électricité

Pour les charges électriques complètes, veuillez vous référer à la section des données techniques à la page 7 de ce manuel.

Il est recommandé que l'alimentation électrique de l'unité de base du séparateur climatique soit assurée par un interrupteur-sectionneur approprié, monté conformément aux réglementations en vigueur dans le pays d'utilisation et doit être assurée par un interrupteur-sectionneur à fusibles dont l'écart entre les contacts est supérieur à 3 mm dans tous les pôles.

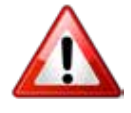

Pour des raisons de sécurité, une bonne mise à la terre doit TOUJOURS être effectuée sur le chauffage et le boîtier de commande

### **Contrôleur Signal Pro**

Les modèles chauffés à l'électricité ont un besoin d'alimentation de 415V 3 phases, neutre et terre. La taille maximale de l'entrée de câble est de 10mm<sup>2</sup>.

Le panneau d'affichage est câblé à l'unité de base de contrôle via un câble RJ45 pré-câblé.

Le rideau d'air est interconnecté en réseau par un câble RJ45 précâblé

#### Avis important aux installateurs

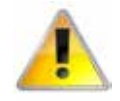

Avant l'installation, vérifiez que les conditions de distribution locales, la tension d'alimentation et la nature de l'eau et de la pression (LPHW), sont compatibles.

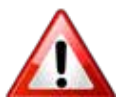

ILes procédures d'installation, de montage, de mise en service, d'entretien et de maintenance ne doivent être effectuées que par des personnes compétentes et qualifiées. Modifications non autorisées à l'appareil, ou de s'écarter des indications du fabricant sur l'utilisation prévue ou l'installation contraire aux recommandations du fabricant peut constituer un danger.

#### Note

Ignorer les avertissements et les mises en garde, ainsi que les conseils du fabricant concernant l'installation, la mise en service, l'entretien ou l'utilisation, compromettra toute garantie applicable, une telle situation pourrait également compromettre le fonctionnement sûr et efficace de l'appareil lui-même, et constituer ainsi un danger.

## Utilisation de ce manuel

Dans le texte du manuel, les symboles "Attention" et "Avertissement" sont utilisés pour mettre en évidence certains points.

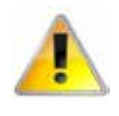

La prudence est de mise lorsque le non-respect ou la non-application des instructions peut entraîner une défaillance prématurée ou des dommages à l'appareil de chauffage ou à ses composants.

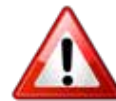

L'avertissement est utilisé lorsque le non-respect ou la non-application des instructions peut entraîner non seulement de composants, mais aussi à une situation dangereuse étant créé lorsqu'il y a un risque de blessure corporelle.

# Données techniques

| Largeur maximale de passageL, M, Hm1.01.52.0Gapacité stit de la hauteur maximale de montageI, Mm                                                                                                    | Données                                        | Vitesse du<br>ventilateur* | Unité      | 1000     | 1500          | 2000       |
|----------------------------------------------------------------------------------------------------|------------------------------------------------|----------------------------|------------|----------|---------------|------------|
| Capacité stri de la hauteur maximale de montage         L, M         m $3.0$ Hauteur maximale de montage haute capacité         H         m $-4.0$ Volume d'air maximum         L         m³h         1150         1730         2300           Volume d'air maximum         M         m³h         1440         2270         2880           H         m³h         1440         2270         2880           H         m³h         1480         2700         3600           L         m%         6.4         8         8         8           Vitesse maximale à 1 mètre         H         m/s         5.6         5.2         5.4           Vitesse maximale à 2 mètre         H         m/s         3.8         3.5         3.7           Vitesse maximale à 3 mètre         L         M(dk/a)         55         2.5         2.8           Vitesse maximale à 3 metre         L, M, H         W         365         530         730           L         dB(A)         55         1.5         2.8         1.8         2.7           Vitesse maximale à 3 metre         L, M, H         M         3.63         3.7         30           Câblage du pann                                                                                                    | Largeur maximale de passage                    | L, M, H                    | m 1.0 1.5  |          | 1.5           | 2.0        |
| Hauteur maximale de montage haute capacitéHmMUUUUVolume d'air maximumIm"h115017302300Mm"h1140022702880Mm"h1140022703600Mm"h180027003600Vitesse maximale à O mètreMm's88.48Vitesse maximale à 1 mètreHm's5.65.25.4Vitesse maximale à 2 mètreHm's3.83.53.7Vitesse maximale à 3 mètreHm's3.83.53.7Vitesse maximale à 3 mètreHm's3.83.53.7Neau de bruit à 3m en champ libreIdB(A)5.55.53.7Taille des terminaux de câbleIMdB(A)5.91.5Câblage du panneau de commande du proguemerRUS (<br>Schafter A L'électricté1.51.5Taille des terminaux de câbleLM, HM13.82.7Capacité de chauffage - slandardL, M, HKW91218Capacité de chauffage - élevéeL, M, HKW13.82.7Anne de courant thermique par phaseLA13.818.52.7Charge électrique totale - par phase élevéeMA13.818.52.7Charge électrique totale - par phase élevéeA17.92.663.3.3Charge électrique totale - par phase élevéeA17.92.63.3.3<                                                                                                    | Capacité std de la hauteur maximale de montage | L, M                       | m          | m 3.0    |               |            |
| Lm³h115017302300Mm³h144022702880Mm³h144022702880Hm³h180022702880Hm³h180027003600Vitese maximale à 0 mèreMm%88.48Hm%5.65.25.4Vitese maximale à 1 mèreHm%3.83.53.7Vitese maximale à 2 mèreHm%3.83.53.7Vitese maximale à 3 mèreHm%3.83.53.7Puisance du moteurL, M, HW3655.22.8Niveau de bruit à 3m en champ libreL, M, HW3655.5HdB(A)5551Càblage du panneau de commande du programmeRMS / Site15.115.1Taille des terminaux de câbleLM84513.2Agacité de chauffage - elevéeL, M, HKW1218Capacité de chauffage - elevéeL, M, HKW1218.2Capacité de chauffage - elevéeL, M, HA13.818.525.00Morre de courant thermique par home de phaseA13.818.427.0Marge électrique totale - par home de phaseA13.818.525.00MA13.818.525.0033.38Norme de courant thermique par phase élevéeA13.616.6535.33.38AugeA18.0 <td>Hauteur maximale de montage haute capacité</td> <td>Н</td> <td>m</td> <td></td> <td>4.0</td> <td></td>                                                                                                    | Hauteur maximale de montage haute capacité     | Н                          | m          |          | 4.0           |            |
| MM²h144022702880Hm²h180027003600Hm²h180027003600Vitese maximale à 0 mètreMm²s88.48Mm?s8.88.488Hm?s5.65.25.45.4Vitese maximale à 1 mètreHm?s3.83.53.7Vitese maximale à 2 mètreHm?s3.82.52.8Puissance du moteurL, M, HW365530730Niveau de bruit à 3m en champ libreLdB(A)55730Câblage du panneau de commande du programmeRJ45 (<br>Cablage du panneau de commande du programmeRJ45 (<br>Cablage du panneau de commande du                                                                           |                                                | L                          | m³⁄h       | 1150     | 1730          | 2300       |
| Hm²h180027003600Im%16.0-6.4-5.4-5.4-5.4-5.4-5.4-5.4-5.4-5.4-5.4-5.4-5.4-5.4-5.4-5.4-5.4-5.4-5.4-5.4-5.4-5.4-5.4-5.4-5.4-5.4-5.4-5.4-5.4-5.4-5.4-5.4-5.4-5.4-5.4-5.4-5.4-7.4-7                                                                                                    | Volume d'air maximum                           | M                          | m³/h       | 1440     | 2270          | 2880       |
| Lm/s6.4Mm/s88.48.4Hm/s1010Vitesse maximale à 1 mètreHm/s5.65.25.4Vitesse maximale à 2 mètreHm/s3.83.53.7Vitesse maximale à 3 mètreHm/s3.83.53.7Puissance du moteurLHM/s2.82.52.8Niveau de bruit à 3 metreHdB(A)52730Meau de bruit à 3 me champ libreLdB(A)5555Niveau de bruit à 3 me champ libreMdB(A)5555Câblage du panneau de commande du programmeRV45 (cB) e précâblé requis)730Taille des terminaux de câbleII.M.H8415Modèles Chauffés à l'électricitéI.M.HKW91218Capacité de chauffage - standardL, M, HKW91218Capacité de chauffage - standardL, M, HKW91218Capacité de chauffage - standardL, M, HKW91218Capacité de chauffage - standardL, M, HKW91218Charge électrique totale - par norme de phaseMA13.818.527.8More de courant thermique par phaseLA12.5116.6625.05HA12.5116.6625.0533.40Charge électrique totale - par phase élevéeMA18.026.833.8 <td></td> <td>Н</td> <td>m³/h</td> <td>1800</td> <td>2700</td> <td>3600</td>                                                                                                    |                                                | Н                          | m³/h       | 1800     | 2700          | 3600       |
| M         m/s         8         8.4         8           H         m/s         10         10.1         10           Vitesse maximale à 1 mètre         H         m/s         5.6         5.2         5.4           Vitesse maximale à 2 mètre         H         m/s         3.8         3.5         3.7           Vitesse maximale à 3 mètre         H         m/s         2.8         2.5         2.8           Puissance du moteur         L, M, H         W         365         530         730           Niveau de bruit à 3 me nemp libre         L         dB(A)         55         750           Câblage du panneau de commande du programme         RJ45 (câble précâble requis)         730           Taille des terminaux de câble         1         1.5mm^2 MAX           Modèles chauffáge 1 félectricité         2         1.8           Capacité de chauffáge - standard         L, M, H         KW         9         12         18           Capacité de chauffáge - élevée         L, M, H         KW         9         12         18           Charge électrique totale - par norme de phase         L         A         13.8         18.5         27.8           Norme de courant thermique par phase élevée         M                                                                                                    |                                                | L                          | m/s        |          | 6.4           |            |
| H         m/s         10         10.1         10           Vitesse maximale à 1 mètre         H         m/s         5.6         5.2         5.4           Vitesse maximale à 1 mètre         H         m/s         3.8         3.5         3.7           Vitesse maximale à 1 mètre         H         m/s         3.8         2.5         2.8           Puissance du moteur         L, M, H         W         365         530         730           Vitesse maximale à 3 mètre         L, M, H         W         365         530         730           Niveau de bruit à 3m en champ libre         L         dB(A)         55         59         50           Câblage du panneau de commande du programme         RJ45 (câble précâble requis)         1311         18         59         50           Taille des terminaux de câble         L         M, H         KW         9         12         18           Capacité de chauffage - standard         L, M, H         KW         9         12         18           Capacité de chauffage - élevée         L         A         13.8         18.4         27.7           Charge électrique totale - par norme de phase         M         A         12.53         16.66         25.08                                                                                                    | Vitesse maximale à 0 mètre                     | M                          | m/s        | 8        | 8.4           | 8          |
| Vitesse maximale à 1 mètreHm/s5.65.25.4Vitesse maximale à 2 mètreHm/s3.83.53.7Vitesse maximale à 3 mètreHm/s2.82.52.8Puissance du moteurL, M, HW365530730Niveau de bruit à 3m en champ libreLdB(A)5555HdB(A)555556Câblage du panneau de commande du programeRJ45 (cB)= précâble requis)Taille des terminaux de câble11.5mm² 2 MA×Modèles chauffés à l'électricitéL, M, HKW912Capacité de chauffáge - standardL, M, HKW918Capacité de chauffáge - élevéeL, M, HKW1218Charge électrique totale - par norme de phaseMA13.818.4Norme de courant thermique par phaseMA13.818.427.7Charge électrique totale - par norme de phaseMA12.5116.6625.05HA13.818.527.816.7825.08Norme de courant thermique par phase élevéeMA18.027.036.2Charge électrique totale - par phase élevéeMA16.7325.0633.57Charge électrique totale - par phase élevéeMA18.027.036.2Charge électrique totale - par phase élevéeMA16.7325.0633.57Charge électrique totale - par phase élevéeMA<                                                                                                    |                                                | Н                          | m/s        | 10       | 10.1          | 10         |
| Vitesse maximale à 2 mètre         H         m/s         3.8         3.5         3.7           Vitesse maximale à 3 mètre         H         m/s         2.8         2.5         2.8           Puissance du moteur         L, M, H         W         365         530         730           Niveau de bruit à 3m en champ libre         M         dB(A)         55         55           H         dB(A)         55         55         56         16         630         730           Câblage du panneau de commande du programme         RJ45 (căble précâblé requis)         55         55         56         16         1.5mm^2 MAX           Modèles chauffés à l'électricité         L, M, H         M         415 V3 phase 50HZ         56         56           Capacité de chauffage - standard         L, M, H         kW         9         12         18           Capacité de chauffage - élevée         L, M, H         kW         12         18         24           Capacité de chauffage - élevée         L, M, H         kW         12         18         24           Capacité de chauffage - élevée         L, M, H         kW         12         18         25.08           Roare électrique totale - par norme de phase         L                                                                                                    | Vitesse maximale à 1 mètre                     | Н                          | m/s        | 5.6      | 5.2           | 5.4        |
| Vitesse maximale à 3 mètre         H         m/s         2.8         2.5         2.8           Puissance du moteur         L, M, H         W         365         530         730           Niveau de bruit à 3m en champ libre         L         dB(A)         52 $55$ Câblage du panneau de commande du programme         RJ45 (cāblage breicāble requis)         Taille des terminaux de câble $1$ $730$ Taille des terminaux de câble         L         M, H         dB(A) $55$ $750$ Modèles chauffés à l'électricité         L         M, H         MV $912$ $18$ Capacité de chauffage - standard         L, M, H         KW $9$ $12$ $18$ Capacité de chauffage - élevée         L, M, H         KW $92$ $18$ $24$ Capacité de chauffage - élevée         L, M, H         KW $92$ $18$ $24$ Capacité de chauffage - élevée         L, M, H         KW $92$ $18$ $24$ Capacité de chauffage - élevée         L, M, H         KW $92$ $18$ $25.08$ Charge électrique totale - par norme de phase         L                                                                                                    | Vitesse maximale à 2 mètre                     | Н                          | m/s        | 3.8      | 3.5           | 3.7        |
| Puissance du moteurL, M, HW365530730Niveau de bruit à 3m en champ libreIdB(A)52                                                                                                    | Vitesse maximale à 3 mètre                     | Н                          | m/s        | 2.8      | 2.5           | 2.8        |
| Image         Image         Image <t< td=""><td>Puissance du moteur</td><td>L, M, H</td><td>W</td><td>365</td><td>530</td><td>730</td></t<> | Puissance du moteur                            | L, M, H                    | W          | 365      | 530           | 730        |
| Niveau de bruit à 3m en champ libre         M         dB(A) $55$ H         dB(A) $59$ Câblage du panneau de commande du programme         RJ45 (câble précâblé requis)           Taille des terminaux de câble         Image de commande du programme         RJ45 (câble précâblé requis)           Modèles chauffés à l'électricité         Image de commande du programme         Image de commande du programme           Alimentation électrique         L, M, H $41577$ Name           Capacité de chauffage - standard         L, M, H         KW         9         12         18           Capacité de chauffage - élevée         L, M, H         KW         9         12         18           Capacité de chauffage - élevée         L, M, H         KW         9         12         18           Capacité de chauffage - élevée         L, M, H         KW         9         12         18           Capacité de chauffage - far onrme de phase         L         A         13.8         18.4         27.7           Charge électrique totale - par phase élevée         M         A         12.5         16.68         25.08           Norme de courant thermique par phase élevée         M         A         12.4         35.7         35.7                                                                                                    |                                                | L                          | dB(A)      |          | 52            |            |
| HdB(A)59Câblage du panneau de commande du programmeRI45 (câble précâblé requis)Taille des terminaux de câble1.5mm^2 MAXModèles chauffés à l'électricitéAlimentation électriqueL, M, H415V3 phase 50V7Capacité de chauffáge - standardL, M, HKW91218Capacité de chauffage - standardL, M, HKW91218Capacité de chauffage - élevéeL, M, HKW91218Charge électrique totale - par norme de phaseLA13.818.427.7HA13.818.527.825.08Morme de courant thermique par phaseMA12.5116.6625.05HA12.5316.7825.0835.7Charge électrique totale - par phase élevéeMA18.026.836.0HA18.026.836.035.734.0Charge électrique totale - par phase élevéeMA16.7125.0633.35Courant de chaleur par phase élevéeMA16.7125.0633.35Courant de chaleur par phase élevéMA16.6425.0333.40Charge électrique totale - par phase élevéeMA16.7125.0633.35Courant de chaleur par phase élevéeMA16.7125.0633.35Charge électrique totale - StandardMA16.6425.0333.40Charge élevéeM <td< td=""><td>Niveau de bruit à 3m en champ libre</td><td>M</td><td>dB(A)</td><td></td><td>55</td><td></td></td<>                                                                                                    | Niveau de bruit à 3m en champ libre            | M                          | dB(A)      |          | 55            |            |
| Câblage du panneau de commande du programmeRJ45 (câble précâblé requis)Taille des terminaux de câble1.5mm^2 MAXModèles chauffés à l'électricitéAlimentation électriqueL, M, H4157 3 phase 50HzCapacité de chauffage - standardL, M, HKW91218Capacité de chauffage - standardL, M, HKW91218Capacité de chauffage - élevéeL, M, HKW91218Charge électrique totale - par norme de phaseLA13.818.427.7MA13.818.527.827.8MampeMA12.5316.7825.08MampeMA12.5116.6625.05HA12.4416.5325.00HA12.4416.5325.00HA18.026.836.0HA18.026.836.0HA18.025.0833.38Courant de chaleur par phase élevéeMA16.7125.06HA16.6425.0333.40Elévation de la température - Standard<br>(Pas de cavaliers 9/12/18kW)L°C282727H°C181719Elévation de la température - élevée<br>(Jumpers en 12/18/24kW)°C242224PaideC242224PaideC242224Courant de chaleur par phase élevée<                                                                                                    |                                                | Н                          | dB(A)      |          | 59            |            |
| Taille des terminaux de câbleImm^2 MAXModèles chauffés à l'électricitéL, M, HMAlimentation électriqueL, M, HkW91218Capacité de chauffage - standardL, M, HkW91218Capacité de chauffage - élevéeL, M, HkW121824Capacité de chauffage - élevéeL, M, HkW121824Charge électrique totale - par norme de phaseMA13.818.427.7HA13.818.527.816.7825.08Morme de courant thermique par phaseMA12.5116.6625.05HA12.5116.6625.0516.7825.08Morme de courant thermique par phase élevéeMA18.027.036.2Charge électrique totale - par phase élevéeMA18.025.0833.78Charge électrique totale - par phase élevéeMA18.025.0833.38Courant de chaleur par phase élevéeMA16.7325.0833.38Courant de chaleur par phase élevéeMA16.6425.0333.40Elévation de la température - Standard<br>(Pas de cavaliers 9/12/18kW)°C282727H°C18171919Elévation de la température - élevée<br>(Jumpers en 12/18/24kW)M°C245224RoideM°C2452545454 <td>Câblage du panneau de commande du progra</td> <td>mme</td> <td></td> <td>RJ45 (ca</td> <td>âble précâblé</td> <td>requis)</td>                                                                                                    | Câblage du panneau de commande du progra       | mme                        |            | RJ45 (ca | âble précâblé | requis)    |
| Modèles chauffés à l'électricité           Alimentation électrique         L, M, H $41 \forall 3 \text{ phase } 50 \forall z$ Capacité de chauffage - standard         L, M, H         kW         9         12         18           Capacité de chauffage - élevée         L, M, H         kW         12         18         24           Capacité de chauffage - élevée         L, M, H         kW         12         18         24           Charge électrique totale - par norme de phase         L         A         13.8         18.4         27.7           H         A         13.8         18.4         27.7           H         A         13.8         18.5         27.8           Morme de courant thermique par phase         M         A         12.53         16.78         25.08           Norme de courant thermique par phase         M         A         12.51         16.66         25.05           H         A         12.44         16.53         25.08         35.7           Charge électrique totale - par phase élevée         M         A         18.0         27.0         36.2           Charge électrique totale - par phase élevée         M         A         16.73         25.08         33.38                                                                                                    | Taille des terminaux de câble                  |                            |            | 1        | .5mm^2 MA     | Х          |
| Alimentation électrique         L, M, H $415 \lor 3$ phase $50 \lor z$ Capacité de chauffage - standard         L, M, H         kW         9         12         18           Capacité de chauffage - élevée         L, M, H         kW         12         18         24           Capacité de chauffage - élevée         L, M, H         kW         12         18         24           Charge électrique totale - par norme de phase         M         A         13.8         18.4         27.7           H         A         13.8         18.4         27.7           H         A         13.8         18.5         27.8           Norme de courant thermique par phase         M         A         12.53         16.78         25.08           M         A         12.51         16.66         25.05         16.78         25.08           M         A         12.44         16.53         25.00         35.7           Charge électrique totale - par phase élevée         M         A         18.0         27.0         36.2           Courant de chaleur par phase élevé         M         A         16.73         25.08         33.38           Elévation de la température - Standard<br>(Pas de cavaliers 9/12/18kW) <td< td=""><td>Modèles chauffés à l'électricité</td><td></td><td></td><td></td><td></td><td></td></td<>                                              | Modèles chauffés à l'électricité               |                            |            |          |               |            |
| Capacité de chauffage - standard         L, M, H         kW         9         12         18           Capacité de chauffage - élevée         L, M, H         kW         12         18         24           Charge électrique totale - par norme de phase         L         A         13.7         18.3         27.4           M         A         13.8         18.4         27.7           H         A         13.8         18.5         27.8           M         A         13.8         18.5         27.8           M         A         13.8         18.5         27.8           Norme de courant thermique par phase         L         A         12.53         16.78         25.08           M         A         12.44         16.53         25.00           H         A         12.44         16.53         25.00           M         A         18.0         26.6         35.7           Charge électrique totale - par phase élevée         M         A         18.0         27.0         36.2           Charge électrique totale - par phase élevée         M         A         16.71         25.06         33.35           Courant de chaleur par phase élevé         M         A </td <td>Alimentation électrique</td> <td>L, M, H</td> <td></td> <td>41</td> <td>5V 3 phase 50</td> <td>Hz</td>                                                                           | Alimentation électrique                        | L, M, H                    |            | 41       | 5V 3 phase 50 | Hz         |
| Capacité de chauffage - élevée         L, M, H         kW         12         18         24           Charge électrique totale - par norme de phase         M         A         13.7         18.3         27.4           M         A         13.8         18.4         27.7           H         A         13.8         18.5         27.8           M         A         13.8         18.5         27.8           M         A         12.53         16.78         25.08           M         A         12.51         16.66         25.05           H         A         12.44         16.53         25.00           Charge électrique totale - par phase élevée         M         A         12.44         16.53         25.00           Charge électrique totale - par phase élevée         M         A         18.0         26.6         35.7           Charge électrique totale - par phase élevée         M         A         18.0         25.08         33.38           Courant de chaleur par phase élevé         M         A         16.71         25.06         33.35           Elévation de la température - Standard<br>(Pas de cavaliers 9/12/18kW)         M         C         23         24         23                                                                                                    | Capacité de chauffage - standard               | L, M, H                    | kW         | 9        | 12            | 18         |
| $\begin{array}{c c c c c c c c c c c c c c c c c c c $                                                                                                    | Capacité de chauffage - élevée                 | L, M, H                    | kW         | 12       | 18            | 24         |
| $\begin{array}{c c c c c c c c c c c c c c c c c c c $                                                                                                    |                                                | L                          | А          | 13.7     | 18.3          | 27.4       |
| H         A         13.8         18.5         27.8           Norme de courant thermique par phase         L         A         12.53         16.78         25.08           M         A         12.51         16.66         25.05           H         A         12.44         16.53         25.00           Charge électrique totale - par phase élevée         L         A         17.9         26.6         35.7           Charge électrique totale - par phase élevée         M         A         18.0         26.8         36.0           H         A         18.0         25.00         36.2         36.0           Charge électrique totale - par phase élevée         M         A         18.0         27.0         36.2           Courant de chaleur par phase élevé         M         A         16.73         25.08         33.38           Courant de chaleur par phase élevé         M         A         16.64         25.03         33.40           Elévation de la température - Standard (Pas de cavaliers 9/12/18kW)         L         °C         28         27         27           M         °C         18         17         19         33         33           Elévation de la température - élevée (Jumpers en 12/1                                                                                                    | Charge électrique totale - par norme de phase  | М                          | А          | 13.8     | 18.4          | 27.7       |
| Norme de courant thermique par phaseLA12.5316.7825.08MA12.5116.6625.05HA12.4416.5325.00 $A$ 17.926.635.7Charge électrique totale - par phase élevéeMA18.026.836.0HA18.027.036.2Courant de chaleur par phase élevéMA16.7325.0833.38Courant de chaleur par phase élevéMA16.7125.0633.35HA16.6425.0333.4033.40Elévation de la température - Standard<br>(Pas de cavaliers 9/12/18kW) $M$ $^{\circ}$ C282727H $^{\circ}$ C181719Elévation de la température - élevée<br>(Jumpers en 12/18/24kW) $M$ $^{\circ}$ C292829H $^{\circ}$ C242224RoideL $M$ $h$ 24.55264.5                                                                                                    |                                                | Н                          | А          | 13.8     | 18.5          | 27.8       |
| Norme de courant thermique par phase         M         A         12.51         16.66         25.05           H         A         12.44         16.53         25.00           A         17.9         26.6         35.7           Charge électrique totale - par phase élevée         M         A         18.0         26.8         36.0           H         A         18.0         26.8         36.0         36.2           H         A         18.0         25.08         33.38           Courant de chaleur par phase élevé         M         A         16.73         25.08         33.38           Courant de chaleur par phase élevé         M         A         16.64         25.03         33.40           Elévation de la température - Standard<br>(Pas de cavaliers 9/12/18kW)         L         °C         28         27         27           Elévation de la température - élevée<br>(Jumpers en 12/18/24kW)         L         °C         34         33         33           Biévation de la température - élevée         M         °C         29         28         29           H         °C         24         22         24         24                                                                                                    |                                                | L                          | А          | 12.53    | 16.78         | 25.08      |
| HA12.4416.5325.00Charge électrique totale - par phase élevéeLA17.926.635.7MA18.026.836.0HA18.027.036.2HA16.7325.0833.38Courant de chaleur par phase élevéMA16.7125.0633.35HA16.6425.0333.40Elévation de la température - Standard (Pas de cavaliers 9/12/18kW)L°C282727H°C181719Elévation de la température - élevée (Jumpers en 12/18/24kW)L°C243333M°C29282924RoideL°C242224RoideLNka525264.5                                                                                                    | Norme de courant thermique par phase           | M                          | А          | 12.51    | 16.66         | 25.05      |
| $\begin{array}{c c c c c c c c c c c c c c c c c c c $                                                                                                    |                                                | Н                          | А          | 12.44    | 16.53         | 25.00      |
| Charge électrique totale - par phase élevée       M       A       18.0       26.8       36.0         H       A       18.0       27.0       36.2         H       A       16.73       25.08       33.38         Courant de chaleur par phase élevé       M       A       16.71       25.06       33.35         H       A       16.64       25.03       33.40         Elévation de la température - Standard (Pas de cavaliers 9/12/18kW)       L       °C       28       27       27         M       °C       18       17       19         Elévation de la température - élevée (Jumpers en 12/18/24kW)       L       °C       34       33       33         M       °C       29       28       29         H       °C       24       22       24                                                                                                    |                                                | L                          | А          | 17.9     | 26.6          | 35.7       |
| H         A         18.0         27.0         36.2           Courant de chaleur par phase élevé         L         A         16.73         25.08         33.38           Courant de chaleur par phase élevé         M         A         16.71         25.06         33.35           H         A         16.64         25.03         33.40           Elévation de la température - Standard (Pas de cavaliers 9/12/18kW)         L         °C         28         27         27           M         °C         23         24         23         19           Elévation de la température - élevée (Jumpers en 12/18/24kW)         L         °C         34         33         33           M         °C         29         28         29         24         22         24           Poidr         °C         24         22         24         25         24         25         24         25         24         25         24         25         24         25         24         25         24         24         24         24         24         24         24         24         24         24         24         24         24         24         24         24         24                                                                                                    | Charge électrique totale - par phase élevée    | М                          | А          | 18.0     | 26.8          | 36.0       |
| LA16.7325.0833.38Courant de chaleur par phase élevéMA16.7125.0633.35HA16.6425.0333.40Elévation de la température - Standard<br>(Pas de cavaliers 9/12/18kW)L°C282727M°C232423H°C181719Elévation de la température - élevée<br>(Jumpers en 12/18/24kW)L°C292829H°C242224PoideM°C242224                                                                                                    |                                                | Н                          | А          | 18.0     | 27.0          | 36.2       |
| Courant de chaleur par phase élevé       M       A       16.71       25.06       33.35         H       A       16.64       25.03       33.40         Elévation de la température - Standard (Pas de cavaliers 9/12/18kW)       L       °C       28       27       27         M       °C       23       24       23         H       °C       18       17       19         Elévation de la température - élevée (Jumpers en 12/18/24kW)       M       °C       29       28       29         H       °C       24       22       24                                                                                                    |                                                | L                          | А          | 16.73    | 25.08         | 33.38      |
| HA16.6425.0333.40Elévation de la température - Standard<br>(Pas de cavaliers 9/12/18kW)L°C282727M°C232423H°C181719Elévation de la température - élevée<br>(Jumpers en 12/18/24kW)M°C292829H°C242224PoidsIMK24.55364.5                                                                                                    | Courant de chaleur par phase élevé             | М                          | A          | 16.71    | 25.06         | 33.35      |
| Elévation de la température - Standard (Pas de cavaliers 9/12/18kW)       L       °C       28       27       27         M       °C       23       24       23         H       °C       18       17       19         Elévation de la température - élevée (Jumpers en 12/18/24kW)       M       °C       34       33       33         H       °C       29       28       29         H       °C       24       22       24                                                                                                    |                                                | Н                          | A          | 16.64    | 25.03         | 33.40      |
| Elévation de la température - StandardM°C232423M°C232423H°C181719L°C343333Elévation de la température - élevée<br>(Jumpers en 12/18/24kW)M°C292829H°C242224PoidsLN4024505364                                                                                                    |                                                | L                          | °C         | 28       | 27            | 27         |
| $\begin{array}{c c c c c c c c c c c c c c c c c c c $                                                                                                    | Elévation de la température - Standard         | М                          | °C         | 23       | 24            | 23         |
| L     °C     34     33     33       Elévation de la température - élevée<br>(Jumpers en 12/18/24kW)     M     °C     29     28     29       H     °C     24     22     24                                                                                                    | (Pas de cavaliers 9/12/18kW)                   | н                          | °C         | 18       | 17            | 19         |
| Elévation de la température - élevée<br>(Jumpers en 12/18/24kW)     M     °C     29     28     29       H     °C     24     22     24                                                                                                    |                                                |                            | °C         | 34       | 33            | 33         |
| (Jumpers en 12/18/24kW)     H     C     25     26     25       Poids     L     M     Ka     24     22     24                                                                                                    | Elévation de la température - élevée           | M                          | °C         | 29       | 28            | 29         |
| Poids I M H kg 245 52 645                                                                                                    | (Jumpers en 12/18/24kW)                        | H                          | <u>•</u> ر | 23       | 20            | 20         |
|                                                                                                    | Poids                                          |                            | ka         | 24       | 52            | 6/ 5       |
| L, W, Π         Kg         54.5         52         04.5           Taille du fusible externe (MCB de tyne D)         H         Δ         20         32         40                                                                                                    | Taille du fusible externe (MCR de type D)      | н                          | Δ          | 20       | 32            | <u>4</u> 0 |

\*L = faible, M = moyen, H = élevé

Page No 6 Reznor, GR et GS avec Signal Pro, Manuel d'installation, FR 2022-07, D301368 Iss 2

| Modèles d'ambiance                                      |         |    |                     |               |      |  |
|---------------------------------------------------------|---------|----|---------------------|---------------|------|--|
| Alimentation électrique                                 | L, M, H |    | 230V monophasé 50Hz |               |      |  |
|                                                         | L       | А  | 1.17                | 1.52          | 2.32 |  |
| Charge électrique totale                                | Μ       | А  | 1.29                | 1.74          | 2.65 |  |
|                                                         | Н       | А  | 1.36                | 1.97          | 2.8  |  |
| Poids                                                   | L, M, H | kg | 32                  | 48.5          | 60   |  |
| Taille du fusible externe (MCB de type D)               | Н       | А  |                     | 6             |      |  |
| Modèles chauffés au LPHW                                |         |    |                     |               |      |  |
| Alimentation électrique                                 | L, M, H |    | 230\                | / monophasé 5 | 50Hz |  |
| Norme de capacité de chauffage maximale                 | L, M, H | kW | 9                   | 12            | 18   |  |
| Capacité de chauffage maximale élevée                   | L, M, H | kW | 12                  | 18            | 24   |  |
| Charge électrique totale                                | L       | А  | 1.17                | 1.52          | 2.32 |  |
|                                                         | М       | А  | 1.29                | 1.74          | 2.65 |  |
|                                                         | Н       | А  | 1.36                | 1.97          | 2.8  |  |
|                                                         | L       | °C | 28                  | 27            | 27   |  |
| Elevation de la temperature - Standard<br>(9/12/18kW)   | М       | °C | 23                  | 24            | 23   |  |
| (3/12/10/00)                                            | Н       | °C | 18                  | 17            | 19   |  |
|                                                         | L       | °C | 34                  | 33            | 33   |  |
| Augmentation de la température - élevée<br>(12/18/24kW) | М       | °C | 29                  | 28            | 29   |  |
| (12/10/24877)                                           | Н       | °C | 24                  | 22            | 24   |  |
| Poids (y compris l'eau)                                 | L, M, H | kg | 38.5                | 58            | 72   |  |
| Taille du fusible externe (MCB de type D)               | Н       | А  | 6                   |               |      |  |

٢D

## Table 1 Données techniques

La capacité standard est la capacité par défaut de l'usine. La capacité élevée est obtenue en utilisant les Jumpers fournis dans le pack d'installation, (voir le tableau des pièces à la page 28) et des informations supplémentaires sur les réglages du ventilateur et du chauffage de capacité standard et élevée à la page 18, Standard = capacité de chauffage par défaut.

Standard = capacité de chauffage par défaut.

Haute = cavaliers installés sur les bornes 1a à 6a, sélectionnables par l'installateur

Puissance nominale de l'eau chaude sanitaire basée sur une température de l'eau aller et retour de 82/72°C

### **Fusibles**

Toutes les cartes de la gamme de rideaux d'air Guardian comportent un fusible de contrôle F1 qui couvre les ventilateurs. Le modèle électrique équipé de la carte Signal Pro dispose de deux gros fusibles supplémentaires pour protéger les éléments chauffants (F2 et F3).

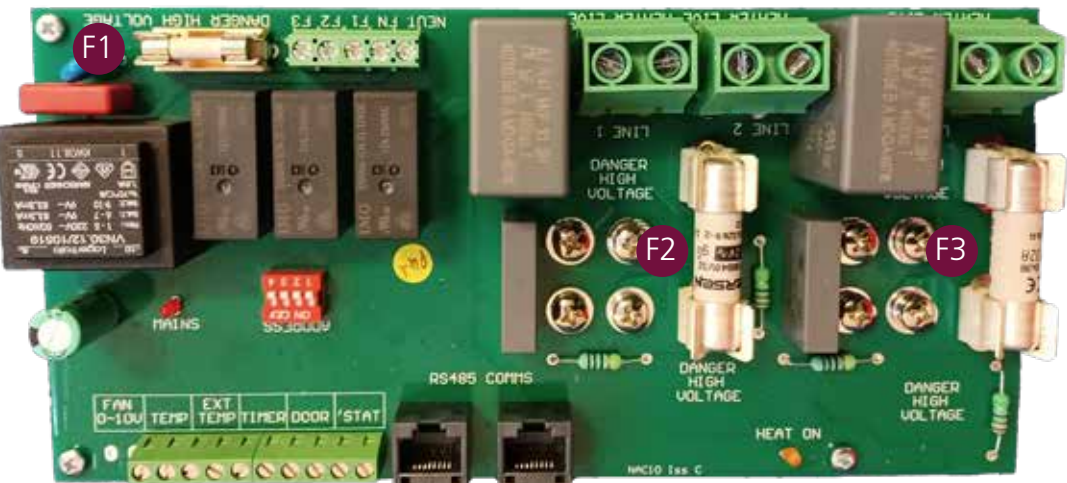

Figure 1 Représentation du modèle électrique de l'emplacement des fusibles

## Modèles LPHW - Informations techniques sur les serpentins à eau

| CD & CS1000 Models                         | Température de départ et de retour |                        |       |       |      |       |
|--------------------------------------------|------------------------------------|------------------------|-------|-------|------|-------|
| GR & GS TUUU Models                        |                                    | 82/71 80/70 70/60 60/5 |       |       |      | 50/40 |
| Classement                                 | kW                                 | 12.02                  | 11.75 | 9.4   | 7.03 | 4.61  |
| Temp. Rise                                 | °C                                 | 14.2                   | 13.9  | 11.1  | 8.3  | 5.4   |
| Débit volumétrique des fluides             | m³/h                               | 1.0                    | 1.0   | 0.8   | 0.6  | 0.4   |
| Débit massique des fluides                 | kg/h                               | 938                    | 1009  | 808   | 605  | 397   |
| Vitesse des fluides                        | m/s                                | 1.66                   | 1.79  | 1.42  | 1.06 | 0.69  |
| Chute de pression des fluides              | kPa                                | 13.13                  | 14.99 | 10.41 | 6.46 | 3.19  |
| Chute de pression des collecteurs          | kPa                                | 1.39                   | 1.6   | 1.04  | 0.6  | 0.27  |
| Côté fluide de la chute de pression totale | kPa                                | 14.52                  | 16.58 | 11.45 | 7.05 | 3.45  |

| GR & GS1500 Models                             | Température de départ et de retour |       |       |       |       |       |  |
|------------------------------------------------|------------------------------------|-------|-------|-------|-------|-------|--|
|                                                | 82/71                              | 80/70 | 70/60 | 60/50 | 50/40 |       |  |
| Classement                                     | kW                                 | 18.93 | 18.48 | 14.9  | 11.3  | 7.67  |  |
| Temp. Rise                                     | °C                                 | 14.9  | 14.5  | 11.7  | 8.9   | 6     |  |
| Débit volumétrique des fluides                 | m³/h                               | 1.5   | 1.6   | 1.3   | 1     | 0.7   |  |
| Débit massique des fluides                     | kg/h                               | 1477  | 1587  | 1281  | 973   | 661   |  |
| Vitesse des fluides                            | m/s                                | 2.62  | 2.81  | 2.26  | 1.7   | 1.15  |  |
| Chute de pression des fluides                  | kPa                                | 43.55 | 49.58 | 34.91 | 22.21 | 11.65 |  |
| Chute de pression des collecteurs              | kPa                                | 3.35  | 3.85  | 2.54  | 1.49  | 0.71  |  |
| Côté fluide de la chute de pression totale kPa |                                    | 46.91 | 53.43 | 37.51 | 23.71 | 12.36 |  |

| GR & GS2000 Models                 | Température de départ et de retour |       |        |       |       |       |  |
|------------------------------------|------------------------------------|-------|--------|-------|-------|-------|--|
|                                    | 82/71                              | 80/70 | 70/60  | 60/50 | 50/40 |       |  |
| Classement                         | kW                                 | 24.32 | 23.73  | 19.2  | 14.66 | 10.09 |  |
| Temp. Rise                         | °C                                 | 14.4  | 14     | 11.3  | 8.7   | 6     |  |
| Débit volumétrique des fluides     | m³/h                               | 1.9   | 2.1    | 1.7   | 1.3   | 0.9   |  |
| Débit massique des fluides         | kg/h                               | 1898  | 2037   | 1651  | 1262  | 869   |  |
| Vitesse des fluides                | m/s                                | 3.37  | 3.61   | 2.91  | 2.21  | 1.51  |  |
| Chute de pression des fluides      | kPa                                | 90.86 | 103.3  | 73.33 | 47.12 | 25.31 |  |
| Chute de pression des collecteurs  | kPa                                | 5.46  | 6.27   | 4.17  | 2.48  | 1.21  |  |
| Côté fluide de la chute de kPa kPa |                                    | 96.32 | 109.57 | 77.5  | 49.6  | 26.52 |  |

## Dimensions. GS Modèles montés en surface

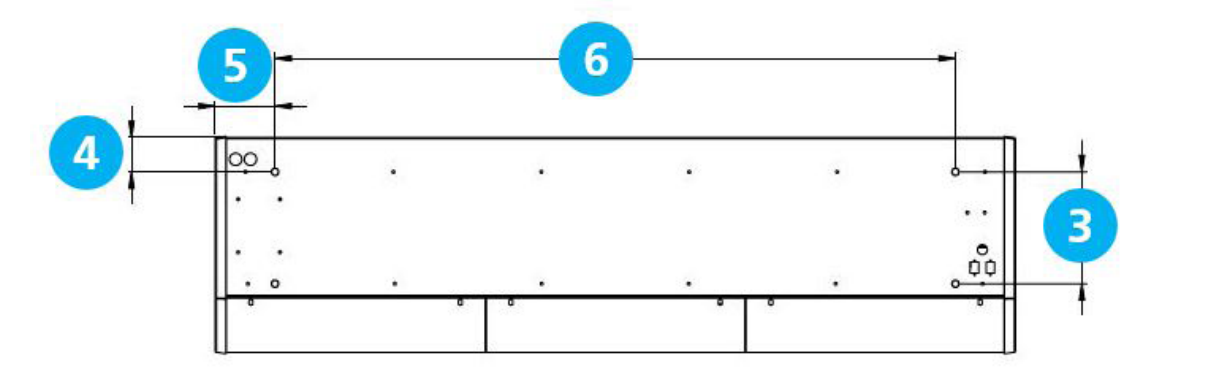

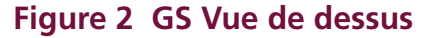

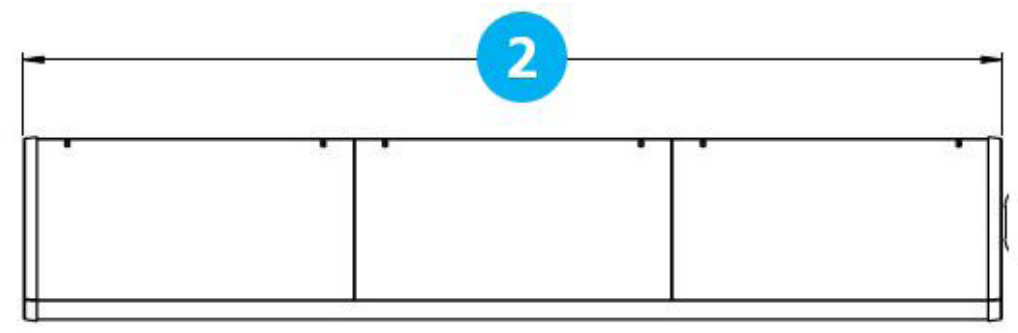

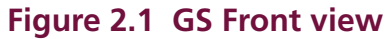

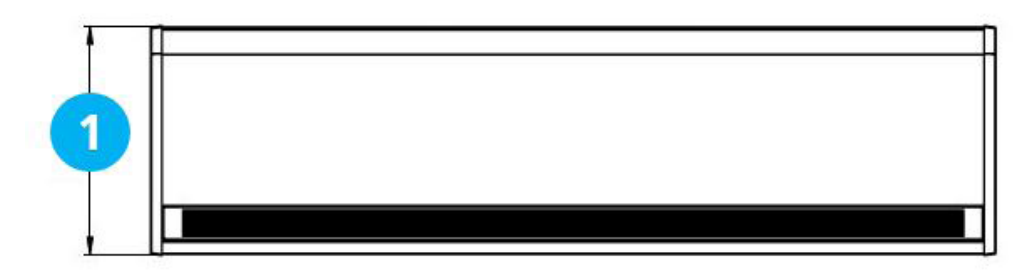

#### Figure 2.2 GS Vue du bas

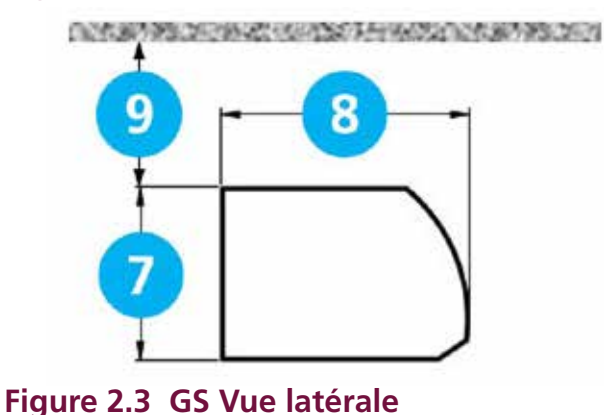

| Référence | GS 1000 | GS 1500   | GS 2000 |  |  |  |  |  |
|-----------|---------|-----------|---------|--|--|--|--|--|
| 1         | 440     |           |         |  |  |  |  |  |
| 2         | 1094    | 1094 1620 |         |  |  |  |  |  |
| 3         | 227     |           |         |  |  |  |  |  |
| 4         | 70      |           |         |  |  |  |  |  |
| 5         | 132     | 132       |         |  |  |  |  |  |
| 6         | 830     | 1360      | 1884    |  |  |  |  |  |
| 7         |         | 306       |         |  |  |  |  |  |
| 8         |         | 440       |         |  |  |  |  |  |
| 9         |         | >100      |         |  |  |  |  |  |

## Distances de dégagement

#### Table 2 Dimensions GS

Il est recommandé de laisser un espace libre d'au moins 100 mm autour du haut et de l'avant de l'unité. Ce dégagement permet l'entrée des câbles et empêche la surchauffe des surfaces combustibles.

La hauteur minimale de montage (du sol à la sortie de la grille) est de 1,8 m. La hauteur de montage maximale recommandée est de 3 m pour le réglage standard du ventilateur et de 4 m pour le réglage haut du ventilateur.

## Dimensions. GR Modèles encastrés

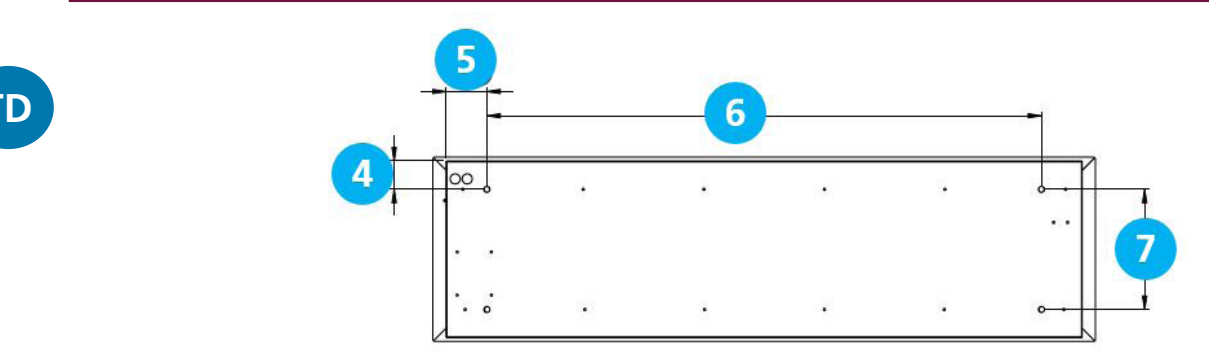

#### Figure 3 GR Vue de dessus

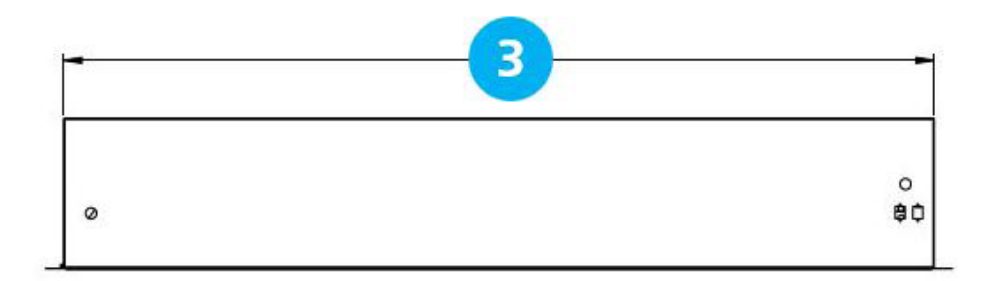

#### Figure 3.1 GR Vue de face

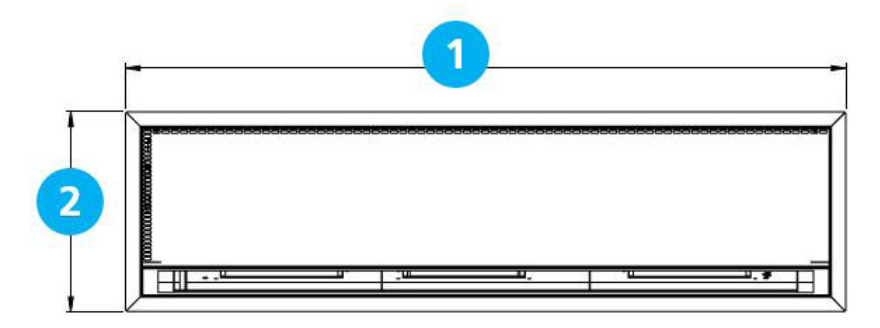

#### Figure 3.2 GR Vue de dessous

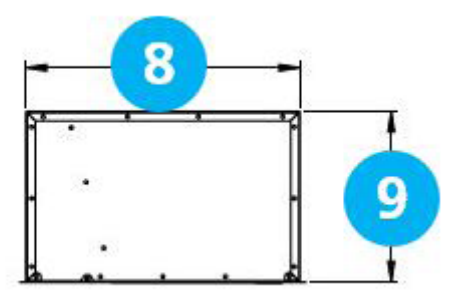

| Référence | GR 1000 | GR 1500 | GR 2000 |  |  |  |  |  |  |
|-----------|---------|---------|---------|--|--|--|--|--|--|
| 1         | 1125    | 1650    | 2177    |  |  |  |  |  |  |
| 2         |         | 457     |         |  |  |  |  |  |  |
| 3         | 1060    | 1584    | 2111    |  |  |  |  |  |  |
| 4         | 70      |         |         |  |  |  |  |  |  |
| 5         | 114     | 112     | 114     |  |  |  |  |  |  |
| 6         | 830     | 1884    |         |  |  |  |  |  |  |
| 7         | 298     |         |         |  |  |  |  |  |  |
| 8         |         | 438     |         |  |  |  |  |  |  |
| 9         |         | 273     |         |  |  |  |  |  |  |

#### Figure 3.3 GR Vue de côté

Distances de dégagement

#### Table 3 Dimensions GR

Il est recommandé d'autoriser un dégagement minimum de 100 mm autour de la caisse. Ce dégagement permet l'entrée des câbles et empêche la surchauffe des surfaces combustibles.

La hauteur minimale de montage (du sol à la sortie de la grille) est de 1,8 m. La hauteur de montage maximale recommandée est de 3 m pour le réglage standard du ventilateur et de 4 m pour la hauteur.

#### Dimension du panneau d'affichage Signal Pro

Le panneau d'affichage Signal Pro est fourni avec une boîte à douille double en plastique standard de l'industrie pour montage en surface. Le panneau d'affichage peut également être encastré à l'aide d'une boîte à conduit métallique encastrée fournie par le client, comme le montre la figure 5.2.

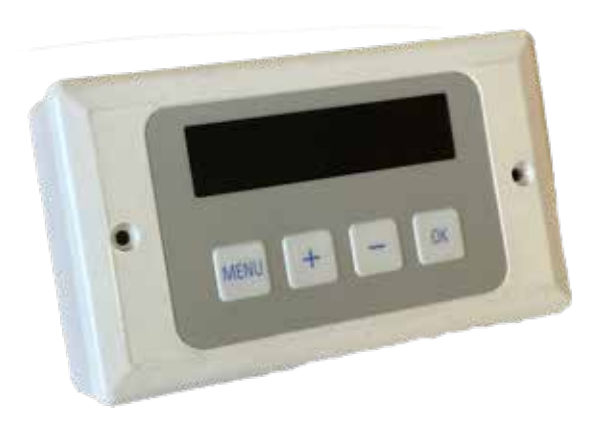

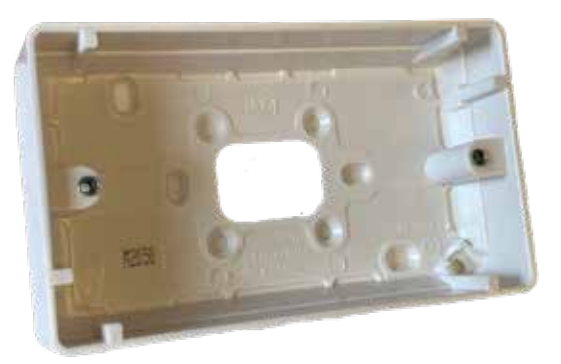

Figure 5.1 Boîte à conduit en plastique

Figure 5 Boîte pour montage en surface

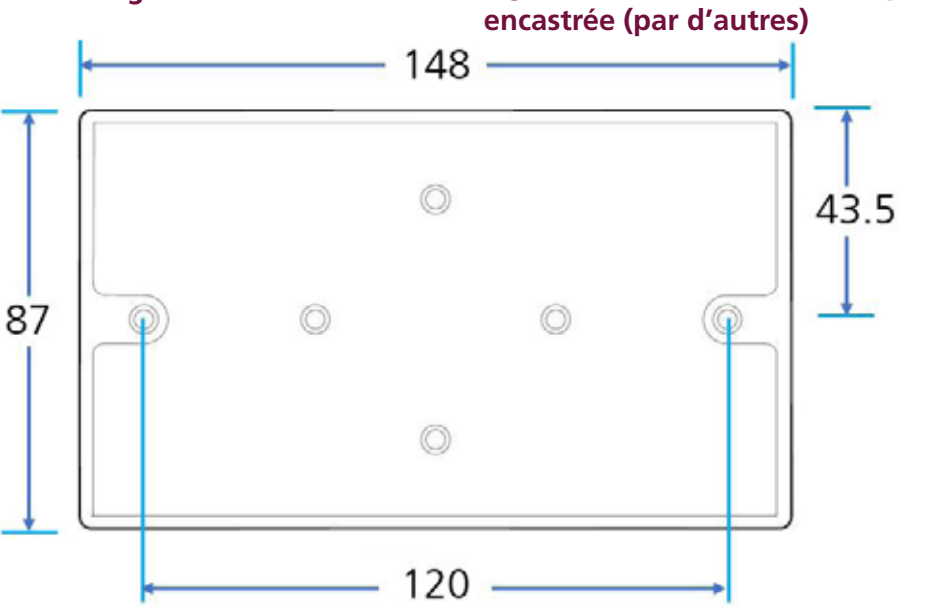

Figure 5.2 Dimensions de la boîte d'encastrement pour montage en surface

TD

# **Disposition des composants**

TD

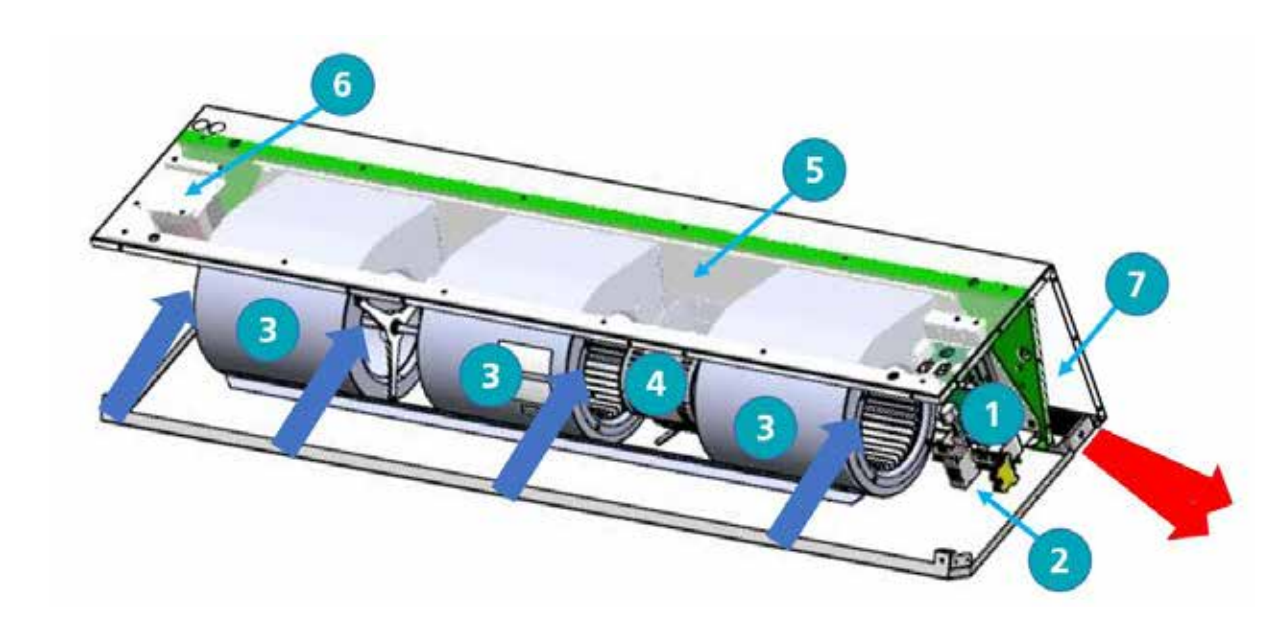

## Figure 6 Disposition des composants GS

| Lieu | Composante                  |
|------|-----------------------------|
| 1    | Panneau de contrôle         |
| 2    | Bornier de l'installateur   |
| 3    | Fan                         |
| 4    | Moteur de ventilateur       |
| 5    | Plateau de ventilateurs     |
| 6    | Résistance (1500 seulement) |
| 7    | Élément chauffant           |

## Table 5 Composants GS & GR

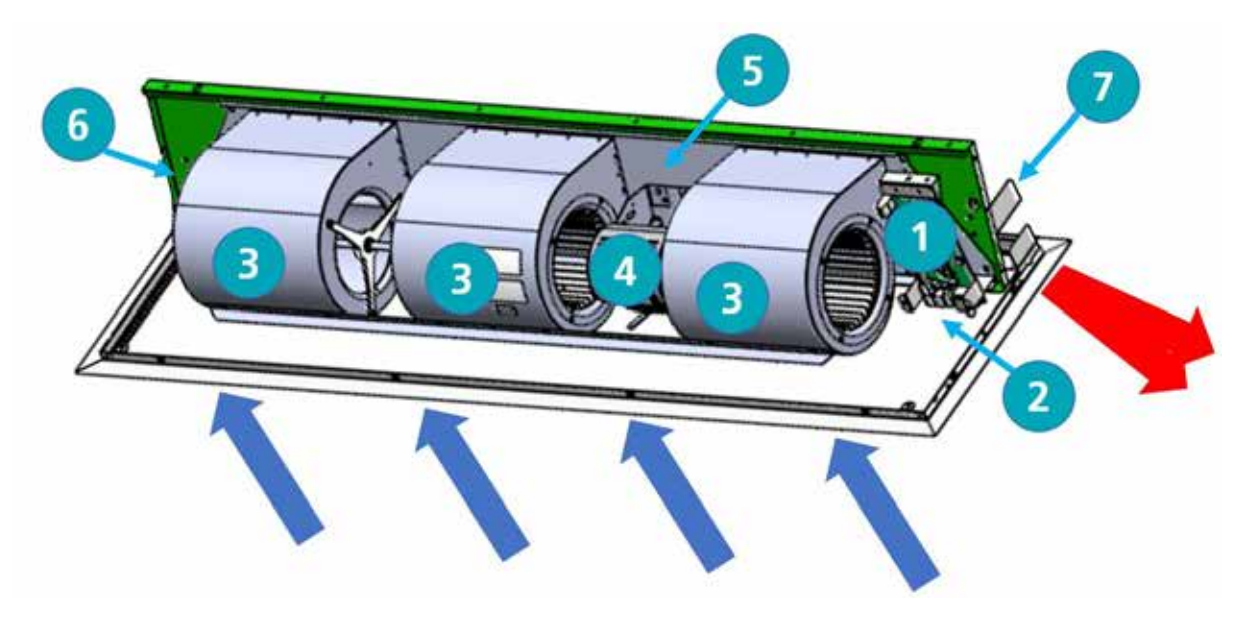

## Figure 7 Disposition des composants GR

## Installation

#### Montage

Les rideaux d'air Guardian GS et GR sont conçus pour être installés horizontalement directement au-dessus de l'ouverture de la porte à l'intérieur du bâtiment, contre un mur ou un plafond.

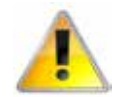

Il faut veiller à laisser l'air circuler librement dans les grilles d'entrée de l'appareil pour assurer le bon fonctionnement du rideau d'air. La sortie en nid d'abeille doit être aussi proche que possible du haut de la porte et peut être inclinée vers la porte de 0° à -5°. Veillez à couvrir toute la largeur de la porte. Voir figure 8

Les unités peuvent être montées les unes à côté des autres pour couvrir toute l'ouverture de la porte sur des entrées plus larges.

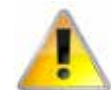

Les unités GS sont conçues pour un montage en surface et ne doivent pas être placées dans un vide au plafond, en raison d'une obstruction possible de la circulation de l'air et de la difficulté du nettoyage et de l'entretien de routine. Utilisez le GR pour ces types d'applications

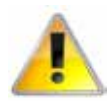

Il est de la seule responsabilité de l'installateur de s'assurer que les points de fixation au bâtiment sont solides.

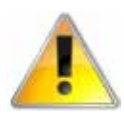

Une vérification auprès du consultant/ architecte ou du propriétaire du bâtiment est recommandée pour s'assurer qu'une installation saine et stable peut être réalisée.

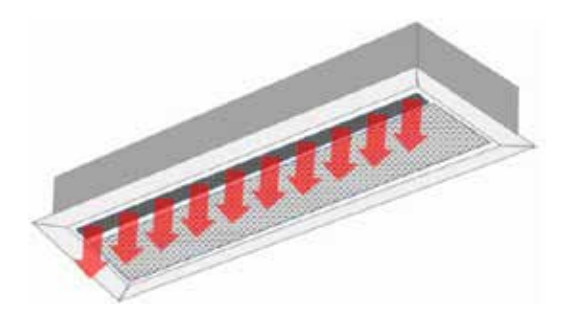

Figure 8 Position de la sortie en nid d'abeille près de la porte angle réglable de 0 à -5

#### Alimentation électrique.

Les unités chauffées électriquement nécessitent une connexion à une alimentation électrique triphasée de 415V uniquement.

Les modèles à température ambiante et à eau chaude sanitaire nécessitent une connexion à une alimentation monophasée de 230/240V uniquement.

Les modèles chauffés électriquement consomment 9kW, 12kW, 18kW & 24kW à 415 Volts lorsqu'ils sont mis en position de chauffage maximum, selon le modèle et le réglage de la capacité.

L'appareil doit être connecté à l'alimentation via un coupe-circuit à fusibles approprié, ayant une séparation des contacts supérieure à 3 mm. Voir les données techniques pour le calibre des fusibles à la page 6

Une fois les couvercles retirés, le bornier des installateurs se trouve à droite de l'appareil. Ce bornier est utilisé pour le branchement de l'alimentation électrique et des commandes supplémentaires, par exemple l'interrupteur de porte. Le câblage doit être conforme aux schémas d'unité appropriés dans la section câblage, à partir de la page 19

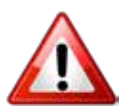

Pour des raisons de sécurité, une mise à la terre solide doit toujours être effectuée sur l'appareil avant sa mise en service. L'unité doit être câblée conformément au Règlement de l'EEI sur l'équipement électrique des bâtiments.

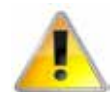

Le panneau de programme est relié au panneau de commande (unité de base) par un câble RJ45 pré-câblé d'une longueur maximale de 100 m. 10m fourni en standard. Il est recommandé de faire passer ce câble séparément dans sa propre goulotte pour éviter interférences externes.

#### **Processus d'installation**

1. Retirer tous les emballages et les couvercles

Remarque Toutes les surfaces métalliques extérieures sont recouvertes d'un film plastique de protection, qui doit être retiré avant la fixation finale et le fonctionnement de l'appareil.

- 2. Unité GS, Desserrez (NE PAS ENLEVER) les vis situées en haut de chaque couvercle d'entrée avant [1] (voir figure 9.1 et 10 fente pour os de chien) puis faites glisser le couvercle gauche vers la gauche [2], ce qui permettra au couvercle de glisser sous le capuchon d'extrémité. Le couvercle suivant peut alors être poussé vers la gauche [3] (voir figure 9.1), ce qui permet de le dégager de la fente pour vis [4] en le tirant vers l'avant et en le soulevant vers le haut pour le sortir de la rainure inférieure du boîtier.
- Le premier couvercle peut alors être poussé vers la droite pour le dégager de la fente de la vis, (voir figure 10) puis être tiré vers l'avant et soulevé vers le haut pour être retiré. Pour les couvercles supplémentaires installés sur les unités 1500 ou 2000, desserrez les vis de fixation et retirez-les comme pour les couvercles précédents.

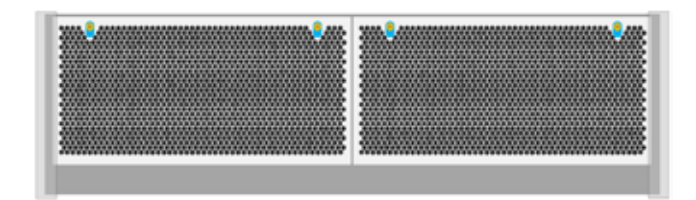

Fig 9 Point de fixation de la couverture GS

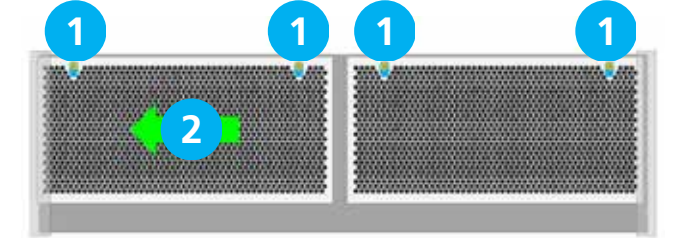

#### Fig 9.1 Point de fixation de la couverture GS

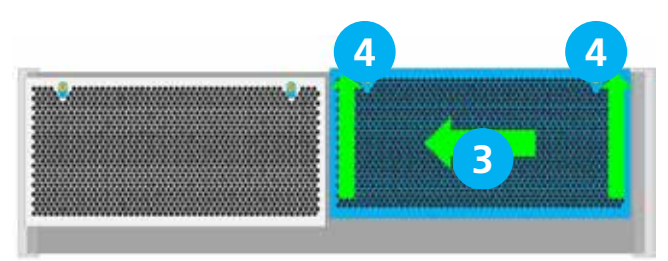

Fig 9.2 Point de fixation de la couverture GS

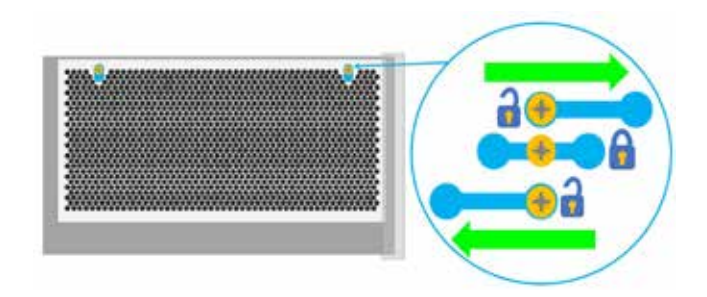

# Fig 10 Fente de fixation de la vis de l'os du chien

 Sur les unités GS, le couvercle inférieur peut être enlevé en retirant les deux vis situées en haut de ce couvercle, puis retiré des languettes du boîtier principal

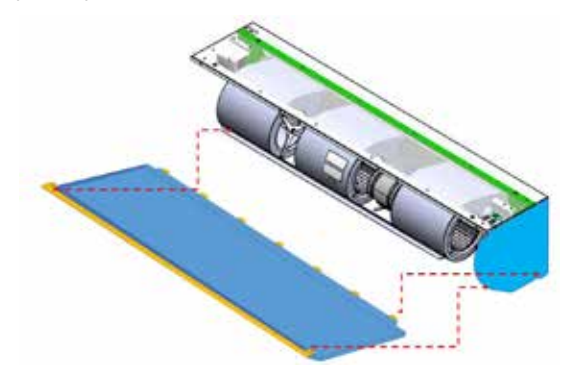

#### Figure 11 Panneau d'accès inférieur GS

- 5. Le GR a deux vis captives dans chaque panneau, il faut les desserrer et faire pivoter le panneau vers le bas.
- 6. Le panneau peut être complètement retiré en libérant les charnières des boulons de chaque côté du panneau (voir figure 13).

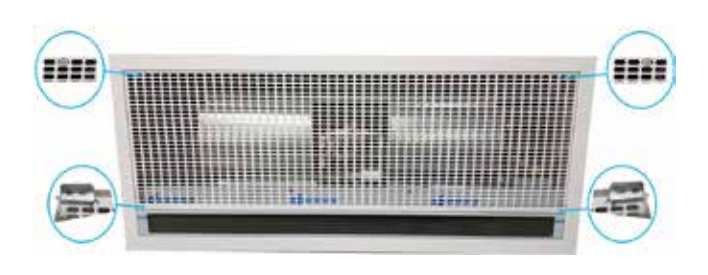

Fig 12 GR point de fixation de la couverture

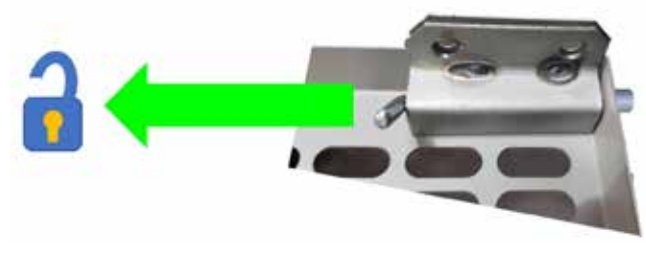

Fig 13 Charnière à boulon GR

#### Suspension sur tiges filetées

- 1. Le produit est installé à l'aide de 4 tiges filetées M10 insérées dans les points de fixation situés dans le haut du boîtier.
- 2. Les tiges filetées doivent passer complètement à travers les points de fixation du boîtier sans être trop longues pour endommager les produits à l'intérieur du boîtier.
- 3. Assurez-vous que le point de fixation au plafond est capable de supporter le poids de l'appareil.
- 4. Soulevez l'appareil (à l'aide d'un équipement de levage) sur le point de fixation au plafond des tiges filetées.

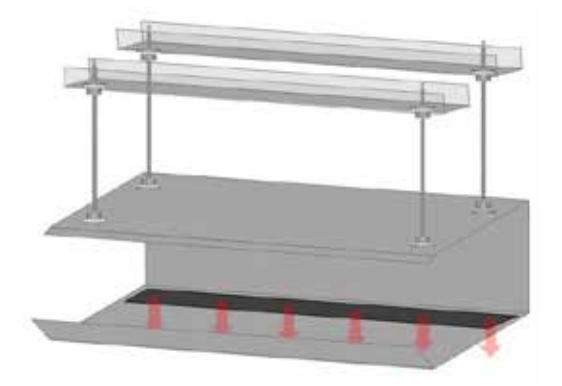

#### Figure 14 Suspension à des tiges filetées

- 5. Mettez l'appareil à niveau et resserrez les points de fixation. Effectuez une dernière vérification pour vous assurer que l'appareil reste de niveau
- Des trous sont prévus dans le boîtier pour l'entrée des câbles. Choisissez le trou approprié en fonction de l'installation. Notez que le bornier de raccordement est situé à droite de l'appareil.
- 7. Installez le câble dans le boîtier en utilisant un presse-étoupe adapté à la taille du câble
- 8. Deux ports RJ45 sont situés dans le boîtier pour connecter le panneau de programme et tout autre rideau d'air à contrôler
- 9. Ajustez la sortie à l'angle requis pour obtenir les performances souhaitées et resserrez la grille de sortie.
- 10. Installez le panneau de programme et mettez l'appareil en service

#### Support mural

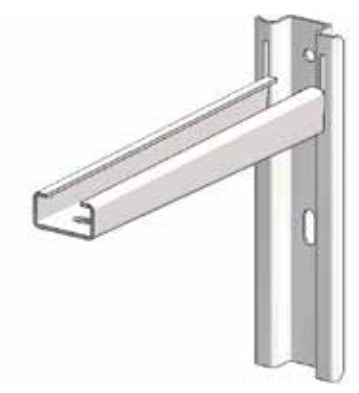

#### Figure 15 Support mural

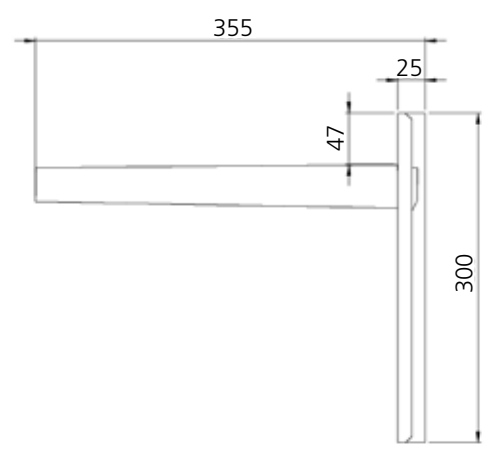

#### Figure 15.1 Vue de côté

La figure 15.1 montre les dimensions globales de l'assemblage du support mural.

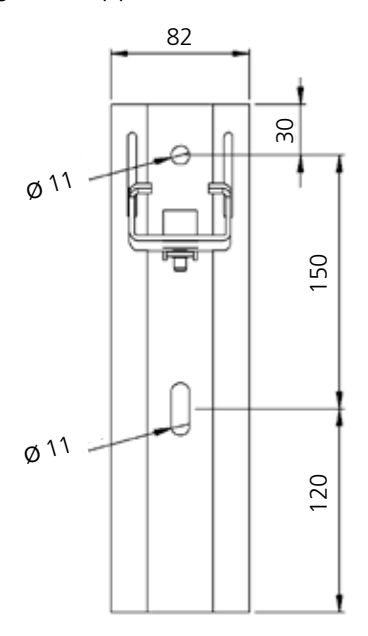

#### Figure 15.2 Vue de face

La figure 15.2 montre les dimensions du support à fixer au mur, ainsi que les positions de fixation. Veuillez vous assurer que les fixations et la structure du mur sont adéquates pour supporter le poids de l'unité.

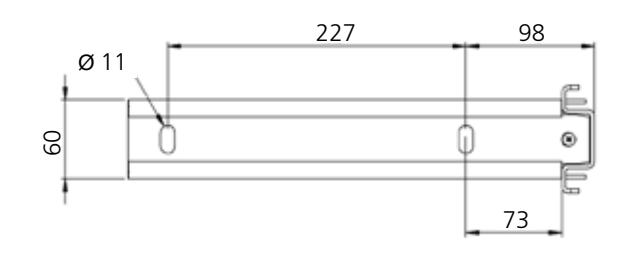

#### Fig 15.3 Support de montage - vue de dessus

La figure 15.3 montre les dimensions de la section de support qui doit être fixée à l'appareil à l'aide de 4 vis de réglage M10 x 30mm 8.8, 4 rondelles de sécurité anti-vibration et 4 rondelles plates. Utilisez les quatre points de fixation fournis dans le boîtier

- 1. À l'aide des indications fournies avec le support, placez le support contre le mur à la hauteur de montage souhaitée et marquez les trous
- Percez le mur puis fixez les supports en position. Soulevez le châssis (à l'aide d'un engin de levage si nécessaire) sur les tiges de descente du support
- S'assurer que l'appareil est de niveau, puis resserrer les points de fixation avec une dernière vérification pour s'assurer que l'appareil est de niveau
- 4. Suivez les instructions 6 à 10 de la grille d'instructions de montage des barres de descente.

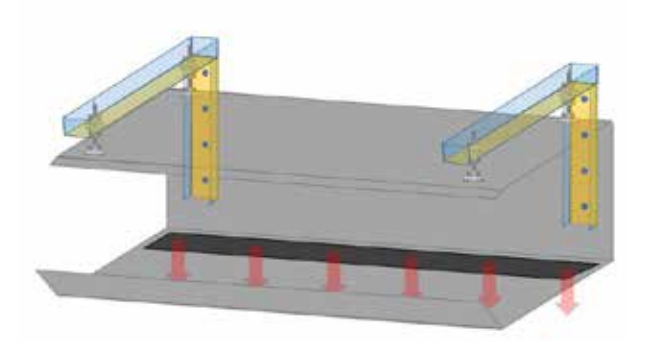

Figure 16 Option de support de montage

#### Détails de l'installation - LPHW uniquement

L'installation de l'unité LPHW se fait comme décrit précédemment. Une fois l'installation terminée, l'accès au serpentin de chauffage et à l'unité de base du régulateur se fait en retirant la façade du boîtier.

Les raccords des tubes en cuivre de l'unité LPHW ont un diamètre extérieur de 22 mm. Veillez à utiliser des raccords étanches à l'eau corrects. Il est recommandé d'utiliser une vanne d'isolement pour faciliter l'entretien du réseau d'eau.

L'unité est prévue pour un raccordement de tuyau à droite.

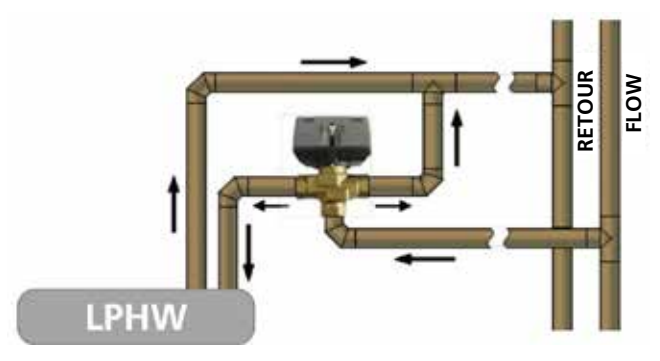

Figure 17 Schéma typique d'un système de vanne à 3 voies.

### Panneau d'affichage Signal Pro

Le panneau d'affichage peut être installé à l'aide de la double boîte de surface standard fournie ou encastré à l'aide d'une double boîte de conduit encastrée appropriée. Voir "Figure 5.2 Dimensions de la boîte de surface" à la page 12 pour plus de détails.

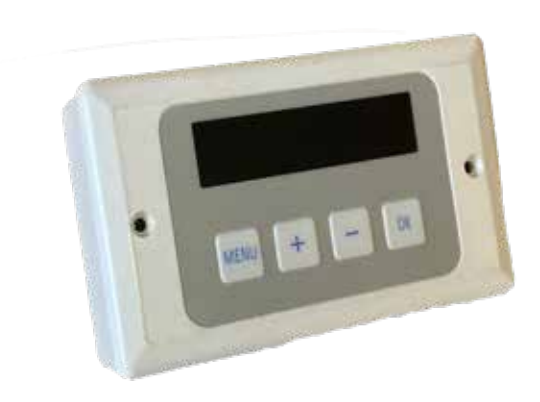

#### Figure 18 panneau d'affichage

Le panneau d'affichage peut être connecté à un maximum de 16 rideaux d'air dans un réseau.

Pour le câblage du réseau, se référer au schéma de câblage correspondant au modèle utilisé, voir "Schémas de câblage", pages 20 à 22.

Le panneau d'affichage est connecté à l'unité de base dans le rideau d'air via des câbles/fiches RJ45 précâblés. Ces câbles sont disponibles en longueurs de 2, 10, 20, 30, 50 et 100 mètres. Il est recommandé de faire passer ce câble de commande séparément dans sa propre goulotte afin d'éviter toute interférence externe.

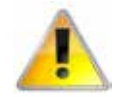

La longueur maximale des câbles dans un réseau ne doit pas dépasser 100 m au total, y compris le câble du panneau d'affichage.

Remarque : Tous les rideaux d'air connectés au sein du système en réseau fonctionneront selon les paramètres du panneau d'affichage unique. Tout séparateur climatique au sein du réseau peut être connecté aux circuits optionnels suivants et y répondre:

- L'interrupteur externe (c'est-à-dire l'activation • du BMS), si nécessaire, doit être libre de tension et câblé en PARALLÈLE via des contacts normalement ouverts sur chaque paire de bornes 'TIMER'. (Contacts fermés pour l'activation). Seul(s) le(s) rideau(x) d'air câblé(s) de cette manière répondra(ont) au signal d'activation.
- Les interrupteurs de porte, le cas échéant, doivent être libres de potentiel et câblés aux unités de base INDIVIDUELLES via des contacts normalement fermés sur chaque paire de bornes 'DOOR'. (Les contacts s'ouvrent pour activer le mode porte). Seul(s) le(s) rideau(x) d'air câblé(s) de cette manière répondra(ont) au mode porte.
- Un capteur externe, si nécessaire, peut être câblé aux unités de base INDIVIDUELLES sur chaque paire de bornes 'EXT'. Seul(s) le(s) rideau(x) d'air câblé(s) de cette manière répondra(ont) au réglage du capteur.

## Réglages du ventilateur et de la chaleur standard et haute capacité

Toutes les unités sont fournies avec une capacité standard.

Toutes les unités sont équipées de ventilateurs capables de fournir des débits d'air standard et élevés (vitesses moyenne et élevée) qui sont contrôlés par le panneau de programmation fourni avec chaque unité.

Les unités chauffées électriquement fournissent des sorties de chauffage standard et haute capacité. Ces réglages peuvent être rapidement modifiés sur place par l'ingénieur d'installation pour passer de la capacité standard à la capacité élevée..

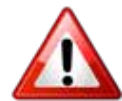

Assurez-vous que les câbles d'alimentation sont adaptés à la charge plus élevée avec les réglages de haute capacité des ventilateurs. Voir les données techniques à la page 6

#### Réglage de la vitesse du ventilateur

Le réglage de la vitesse du ventilateur peut être modifié via le panneau d'affichage dans le cadre du programme de configuration de l'ingénieur, comme décrit à la page 28.

#### Modèle ambiant et LPHW

Les modèles Ambient n'ont pas d'éléments chauffants, et les modèles LPHW ont un serpentin dont la capacité ne peut pas être contrôlée par la carte de circuit interne, donc seule la capacité du ventilateur peut être modifiée pour répondre aux besoins du site. Pour ce faire, il suffit de modifier le réglage de la vitesse du ventilateur dans l'affichage du programme.

Remarque : La sortie de chaleur du LPHW peut être contrôlée par un thermostat et une vanne d'un tiers connectés au système de contrôle du réseau de chaleur.

### Mode chauffage électrique

Sur les modèles à chauffage électrique, la capacité du ventilateur peut être réglée de la même manière que la température ambiante en réglant la vitesse du ventilateur sur F1, F2 ou F3. La capacité de chauffage peut être modifiée en plaçant les cavaliers E1, E2 et E3 sur le bornier 1a à 6a de l'installateur, voir le schéma de câblage à la page 21.

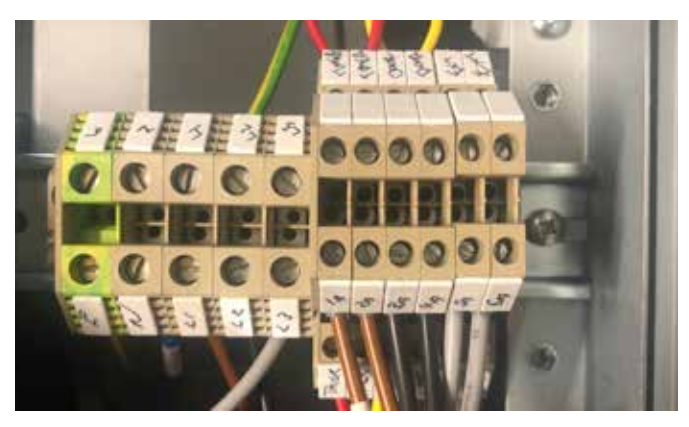

Figure 19 Réglage d'usine des cavaliers de capacité thermique (aucun cavalier installé)

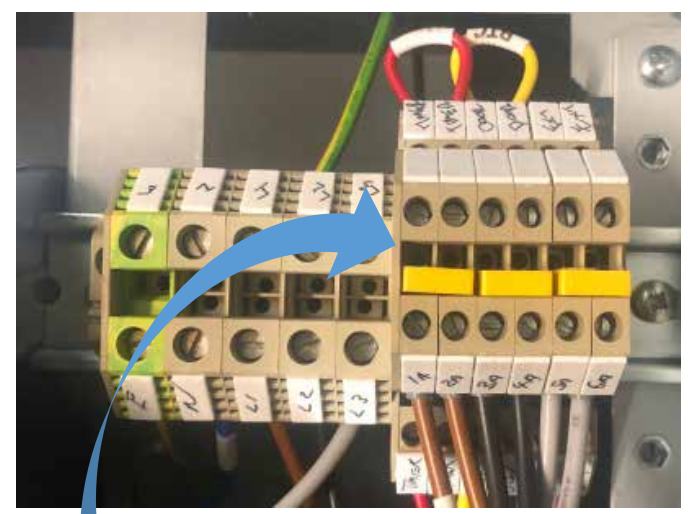

Figure 19.1 Cavaliers de capacité thermique Capacité élevée (cavaliers installés)

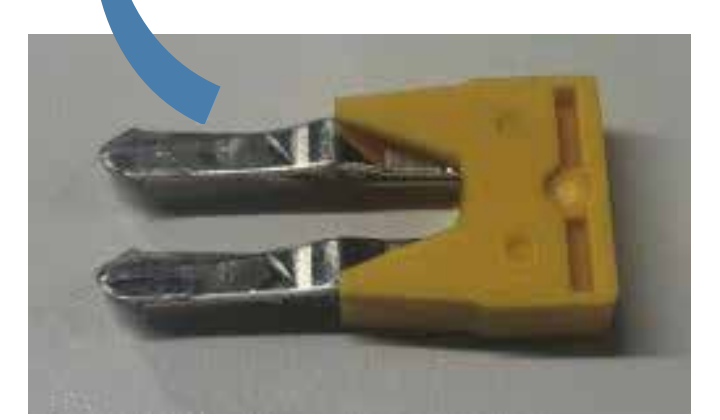

Figure 19.2 Pack de cavaliers de capacité de chaleur numéro de pièce 1026901

## Schémas de câblage.

REMARQUE Les entrées des interrupteurs externes (par exemple, la minuterie) doivent être libres de potentiel et câblées par des contacts normalement ouverts à la paire de bornes marquée par exemple "minuterie" (contacts fermés pour activer). Retirez le cavalier approprié installé en usine pour toute entrée optionnelle.

#### Câblage de l'installateur - Modèles d'ambiance, monophasés

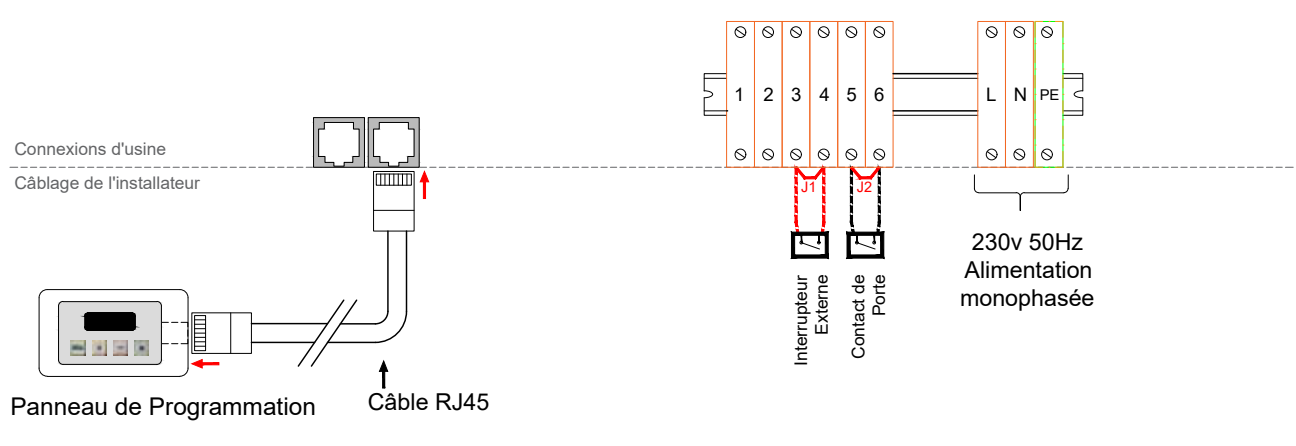

900728 Série Guardian Ambiant - Connexions Installateur

#### Figure 20 Schéma de câblage ambiant

| Terminal     | Description                           | Câble  |  |  |  |  |
|--------------|---------------------------------------|--------|--|--|--|--|
| N            | Neutre                                |        |  |  |  |  |
| L            | Phase 1 (ou fourniture<br>de 1 phase) |        |  |  |  |  |
| PE           | La terre du réseau                    |        |  |  |  |  |
| 3 & 4        | Interrupteur externe en option        | 1.5mm² |  |  |  |  |
| 5 & 6        | Contact de porte<br>optionnel         |        |  |  |  |  |
| 1 & 2        | 2 Capteur externe en optionnel        |        |  |  |  |  |
| PCB Fusibles | Classement (A)                        |        |  |  |  |  |
| F1           | T1H (coup lent)                       |        |  |  |  |  |

Tableau 6 Spécifications des câbles ambiants

#### Protection

Un disjoncteur externe de calibre approprié doit être installé pour la protection de l'installation.

#### Câblage de l'installateur - Modèles à chauffage électrique, triphasé uniquement

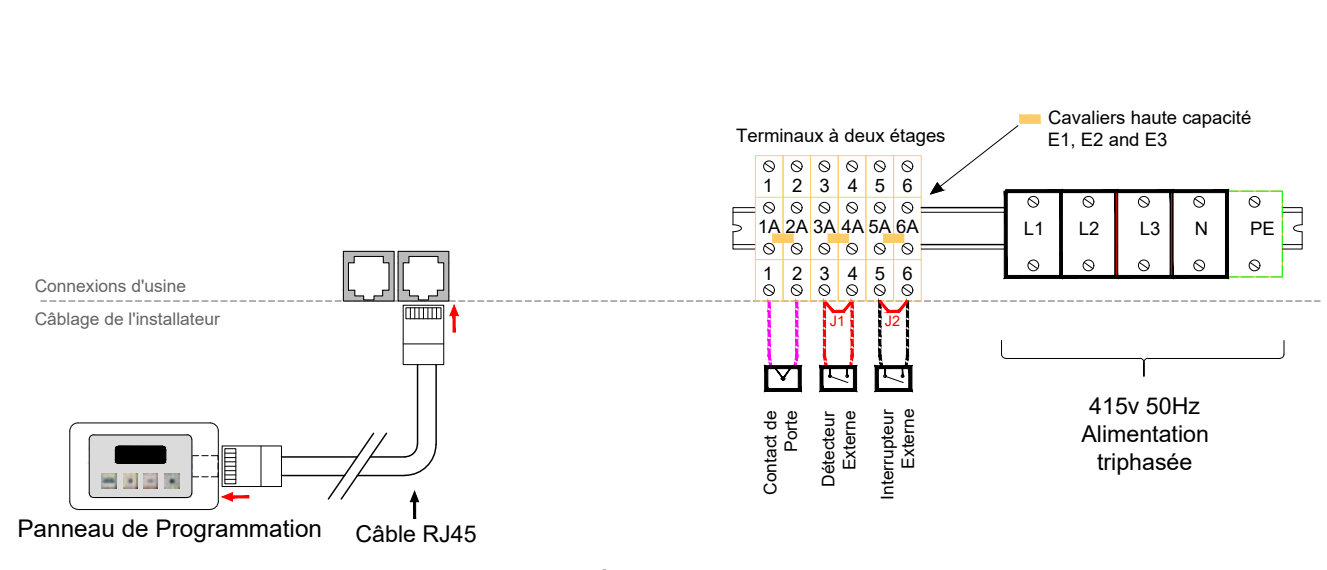

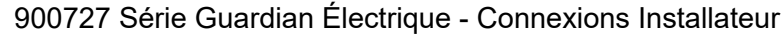

### Figure 21 Schéma de câblage chauffé à l'électricité

| Terminal | Description                        | Câble |  |  |  |
|----------|------------------------------------|-------|--|--|--|
| PE       | La terre du réseau                 |       |  |  |  |
| N        | Neutre                             |       |  |  |  |
| L1       | Phase 1                            | 10mm² |  |  |  |
| L2       | Phase 2                            |       |  |  |  |
| L3       | Phase 3                            |       |  |  |  |
| 1a to 6a | Cavaliers de capacité voir page 18 |       |  |  |  |

# Table 7 Spécifications des câbles chauffés àl'électricité

### Protection

Il y a deux fusibles à haute vitesse sur l'unité de base pour protéger les thyristors de commutation du chauffage. Un disjoncteur externe avec le calibre approprié doit être installé pour la protection de l'installation

| Terminal     | Description                 | Câble              |
|--------------|-----------------------------|--------------------|
| 3 & 4        | Option interrupteur externe |                    |
| 5&6          | Option contact de porte     | 1.5mm <sup>2</sup> |
| 1 & 2        | Option capteur externe      |                    |
| PCB Fusibles | Classement (A)              |                    |
| F1           | T1H (coup lent)             |                    |
| F2 & F3      | 400v                        |                    |

# Table 7.1 Spécification du câble chauffé àl'électricité suite

## Installateur installant des modèles chauffés au LPHW, monophasés

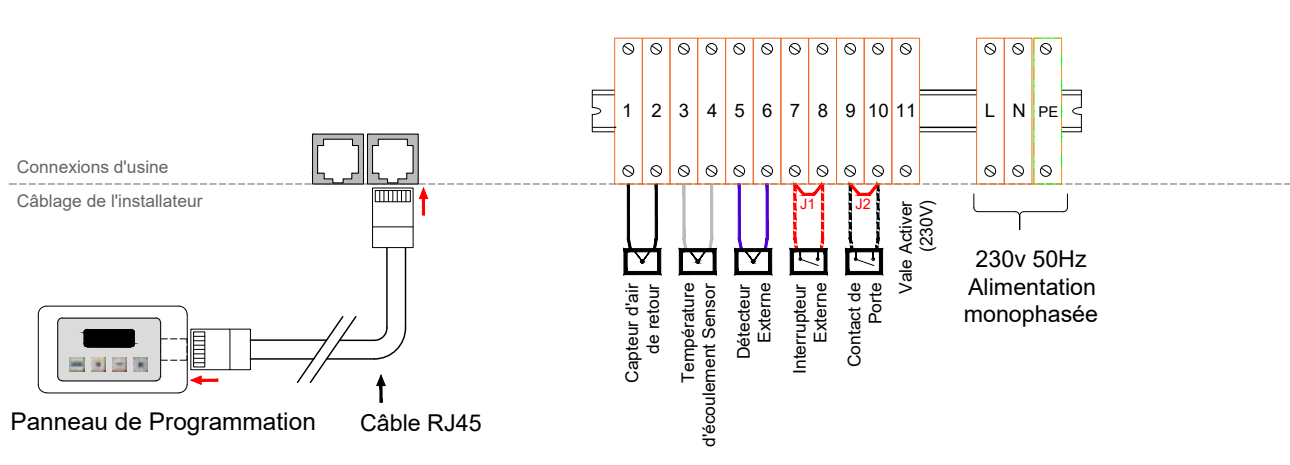

900729 Série Guardian LPHW - Connexions Installateur

#### Figure 22 Schéma de câblage Chauffage LPHW

| Terminal | Description | Câble              |
|----------|-------------|--------------------|
| N        | Neutre      |                    |
| L1       | En direct   | 1.5mm <sup>2</sup> |
| PE       | Terre       |                    |

# Table 8 Spécifications des câbles chauffantsLPHW

#### Protection

Un disjoncteur externe de calibre approprié doit être installé pour la protection de l'installation.

| Terminal                                     | Description                    | Câble  |  |  |
|----------------------------------------------|--------------------------------|--------|--|--|
| 7 & 8                                        | Interrupteur externe en option |        |  |  |
| 9 & 10                                       | Contact de porte optionnel     |        |  |  |
| 5&6                                          | Capteur externe en option      | 1 5mm2 |  |  |
| 1 & 2 Capteur de température<br>d'écoulement |                                | max    |  |  |
| 3 & 4 Capteur optionnel                      |                                |        |  |  |
| 11                                           |                                |        |  |  |
| PCB fusibles                                 | Classement (A)                 |        |  |  |
| F1                                           | T1H (coup lent)                |        |  |  |

```
Table 8.1 Spécifications des câbles chauffantsLPHW
```

Reznor, Guardian GR et GS avec Signal Pro, Manuel d'installation, FR 2022-07, D301368 lss 2 Page No 21

## CONTRÔLEUR

### Introduction

La fonction du panneau d'affichage est d'envoyer des commandes et de recevoir des messages d'état de jusqu'à 16 commandes dans un système de chauffage multiple.

Le panneau d'affichage comporte un microcontrôleur, un écran de 16 caractères sur 2 lignes, 4 boutons et une interface de communication. Il dispose également d'une horloge avec batterie de secours pour fournir une fonctionnalité de contrôle basée sur l'heure.

Le panneau d'affichage peut être réglé pour fonctionner dans différentes langues au moment de l'installation.

Le panneau d'affichage fonctionne avec tous les types de rideaux d'air : électriques, électriques anciens, LPHW/Ambient et LPHW anciens. Les rideaux d'air électriques et anciens peuvent fonctionner dans un réseau mixte. Cependant, en raison de leurs différences de fonctionnement, les nouveaux rideaux d'air LPHW et les anciens LPHW ne peuvent pas être mélangés dans un réseau, mais peuvent fonctionner dans des réseaux séparés.

De plus, les nouvelles commandes de rideaux d'air électriques sont compatibles avec les anciens réseaux d'affichage à 3 boutons. Cependant, toujours en raison de différences de fonctionnement, la nouvelle commande de rideau d'air LPHW/Ambient ne fonctionnera pas sous le contrôle d'un ancien affichage à 3 boutons.

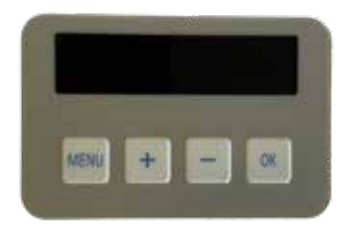

#### Mise en réseau

Le panneau d'affichage est relié au premier rideau d'air par un câble RJ45 précâblé à la prise située dans le boîtier du premier rideau d'air. Voir figure 25 à la page 24. Connecter un deuxième câble RJ45 à la prise RJ45 de réserve du premier rideau d'air, puis le faire passer à l'une des prises RJ45 du deuxième rideau d'air.

D'autres câbles RJ45 peuvent être utilisés pour connecter d'autres rideaux d'air au réseau, jusqu'à un maximum de 16 rideaux d'air pouvant être reliés à un panneau d'affichage.

Le câble RJ45 a une longueur standard de 10 mètres, mais il est disponible en longueurs de 2 mètres, 20 mètres, 30 mètres, 50 mètres et 100 mètres.

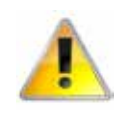

#### Longueur maximale de 100 m. (Longueur totale du câble utilisé entre le panneau d'affichage et le dernier rideau d'air du réseau).

Il est recommandé de faire passer ce câble de commande séparément dans sa propre goulotte si possible, afin d'éviter toute interférence externe.

Remarque : Tous les rideaux d'air connectés au système en réseau peuvent être contrôlés par les paramètres utilisateur du panneau d'affichage unique.

## Adressage des rideaux d'air

Tous les rideaux d'air fonctionnent avec une adresse pour communiquer avec le panneau d'affichage et sont fournis avec une adresse par défaut de '0'.

Lorsque plusieurs rideaux d'air existent dans un réseau, ils doivent être réadressés en utilisant une adresse unique (0-9/A-F).

(0-9/A-F). Ceci est possible grâce au commutateur DIP à 4 voies [2] monté sur la carte de base du panneau de commande.

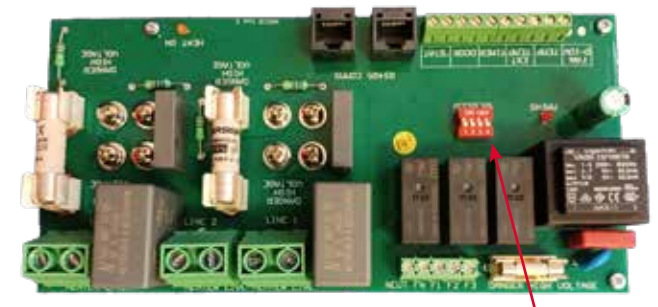

### Figure 23 Position du commutateur DIP

Le panneau d'affichage vérifie toutes les adresses à la première mise sous tension et le résultat s'affiche. Toutes les adresses seront affichées en rotation. Remarque : Si une adresse est modifiée après la mise sous tension initiale ou si un rideau d'air est retiré après l'installation initiale, le panneau d'affichage conservera également l'adresse d'origine bien qu'il soit incapable de répondre. Pour supprimer une adresse indésirable, il faut rescanner l'ensemble du réseau de la manière décrite dans la section Paramètres des moteurs à la page 29.

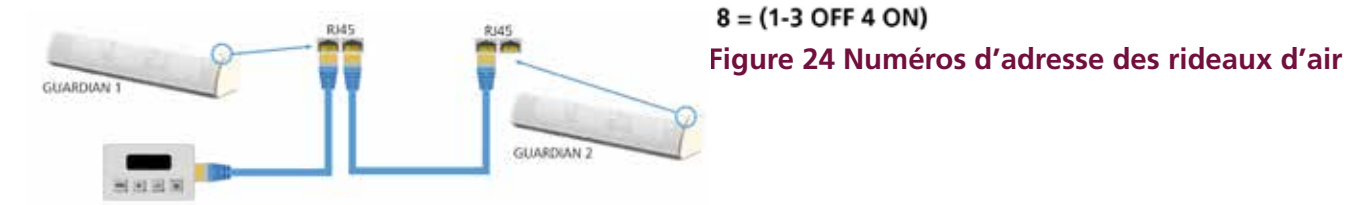

# Figure 25 Câblage de 2 ou plusieurs rideaux d'air en réseau.

#### **Boutons du clavier**

Les boutons ont les fonctions suivantes:-

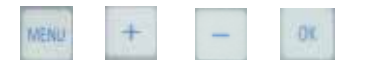

MENU entre dans le menu de programmation et fait avancer l'élément à programmer dans l'ordre cidessous.

OK lance la programmation de l'élément visible, la valeur clignote pendant la programmation.

PLUS et MINUS ajustent la valeur.

OK sauvegarde la valeur modifiée ou MENU arrête la programmation et la valeur revient à l'ancienne valeur.

Si plus d'un rideau d'air est connecté au réseau, pour certains paramètres, toutes les commandes peuvent être réglées ensemble ou les commandes peuvent être réglées individuellement. Seules les commandes présentes sur le système peuvent être programmées. programmées, les autres sont ignorées.

Les rideaux d'air sont adressés de 0 à 15 par l'écran, ce qui correspond aux réglages du commutateur binaire 0 à F sur la commande du rideau d'air.

#### Affichage du clavier

AC+6 22" H:OFF DOOR CLOSED

AC:0 - indique l'adresse du rideau d'air '0'. 22° - indique que la température interne est de 22°C H:OFF - indique que le chauffage est désactivé DOOR CLOSED - indique que la porte est fermée.

#### Th 13:08 ON1 DS:23"

0 = (1-4 OFF)

J - indique le jour du jeudi 13:08 - indique 1:08pm (horloge 24 h) ON1 - 'ON' indique que ce rideau d'air est actif, '1' indique une minuterie interne. OS:23° - indique la température extérieure 23°C

## Operation

En fonctionnement normal, l'écran d'accueil affiche successivement l'état du panneau d'affichage et de chaque séparateur climatique connecté. Chaque écran est affiché pendant deux secondes.

État de l'écran

La ligne supérieure indique le jour et l'heure.

Si le panneau utilise une minuterie interne, le statut de l'heure du programme, "ON1", "OFF1" etc. s'affiche également.

La ligne inférieure indique la température extérieure, qui est une moyenne de tous les capteurs extérieurs connectés.

Si la batterie du panneau est faible, le message "LOW BATT" est également affiché.

Si les heures supplémentaires sont actives, l'état du panneau indique le compte à rebours des heures supplémentaires sur la ligne supérieure. La ligne supérieure indique l'adresse du rideau d'air, la température mesurée (température de sortie d'air pour le CA électrique ou température de départ pour le CA LPHW), le chauffage activé "H1" ou désactivé "H0", et la vitesse du ventilateur "F0" pour désactivé ou "F1", "F2", F3". Ambient AC indique "Ambient" à la place de la température de départ et du chauffage.

La ligne du bas indique le mode de fonctionnement : "ON MODE", "OFF MODE" ou "AUTO". Si le rideau d'air a une entrée active, celle-ci est indiquée sur la ligne inférieure par "DOOR CLOSED" ou "TIMER OFF". Si le rideau d'air est désactivé en raison d'une limite de température extérieure, cela sera indiqué sur la ligne du bas par "LIMITE TEMP EXTÉRIEURE".

Le cas échéant, l'état de verrouillage "INTERLOCK DOOR", "INTERLOCK TIMER", "INTERLOCK FILTER" ou "INTERLOCK STAT" apparaît sur la ligne inférieure.

S'il y a une erreur du rideau d'air, elle sera affichée dans la ligne inférieure. Les erreurs sont :

"COMMS ERROR" "ERREUR DE CAPTEUR" "ERREUR CAPTEUR OS" "ERREUR DE TEMPÉRATURE DE LA CARTE MÈRE" "FILTRE BLOQUÉ" "STAT TEMP ERROR".

#### Exemples:-

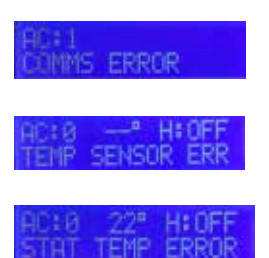

#### Fonctionnement de l'utilisateur

Appuyez sur le bouton MENU pour accéder au mode utilisateur

Ordre du menu de programmation :

1. Définir le mode de fonctionnement On/Off/ Auto, Tout ou Individuel.

PERATING MODE?

OK fait clignoter l'adresse avec ALL.

HC: ALL MODE: AUTO

Utilisez PLUS et MINUS pour sélectionner toutes les adresses ou une seule, puis OK. Le mode de fonctionnement commence à clignoter.

| AC10   | MODE:OFF   |
|--------|------------|
| +,-,OK | or MENU    |
| AC:0   | MODE: RUTO |
| +.−.OK | or MENU    |
| AC:0   | MODE: ON   |
| +.−.OK | or MENU    |

Utilisez PLUS et MINUS pour sélectionner On, Off ou Auto puis OK pour régler. Si l'adresse était TOUS, la séquence se termine et le menu revient. Si l'adresse est individuelle, l'adresse suivante clignote. Utilisez PLUS et MINUS pour régler l'adresse, puis OK pour modifier le mode ou Menu pour quitter.

2. Mode tout éteint.

JFF MODE? 3K or MENU=NEXT

Une seule pression sur OK lance rapidement le fonctionnement OFF pour tous les rideaux d'air, pas de chauffage et pas de ventilateur, et ensuite revient à l'affichage par défaut.

3. Tous Mode automatique.

#### RUTO MODE? BK on MENU=NEXT

Une simple pression sur OK lance rapidement le fonctionnement automatique temporisé de tous les rideaux d'air, puis revient à l'affichage par défaut.

Lorsqu'il est en mode Auto pendant une période de fonctionnement, le rideau d'air se règle sur les températures et les vitesses de ventilation définies individuellement.

En mode Auto pendant une période d'arrêt, le rideau d'air n'a pas de chaleur et pas de ventilateur.

#### 4. Mode "tout activé.

#### IN MODE? IK on MENU=NEXT

Une seule pression sur OK lance rapidement le fonctionnement de tous les rideaux d'air, puis revient à l'affichage par défaut.

5. Toute la chaleur est coupée.

#### HEAT OFF? DK on MENU=NEXT

Une simple pression sur OK lance rapidement le fonctionnement du chauffage pour tous les rideaux d'air, puis revient à l'affichage par défaut.

6. Régler la température d'ouverture des portes, toutes ou individuellement (pas si système LPHW).

#### UK on MENUENEXT

OK fait clignoter l'adresse avec ALL. Utilisez PLUS et MINUS pour sélectionner toutes les adresses ou une seule, puis OK.

La température commence à clignoter. Utilisez PLUS et MINUS pour sélectionner la température, la plage est fixée par les limites basse et haute, puis OK pour régler.

Si l'adresse est entière, la séquence se termine et l'on revient au MENU.

Si l'adresse était individuelle, l'adresse suivante clignote. Utiliser PLUS et MINUS pour régler l'adresse, OK pour modifier la température ou MENU pour quitter.

7. Régler la mise en marche et l'arrêt du chauffage, tous ou individuellement.

#### HEAT ON/OFF? OK on MENUENEXT

Utilisez PLUS et MINUS pour sélectionner toutes les adresses ou une seule, puis OK.

HEAT ON commence à clignoter. Utilisez PLUS et MINUS pour sélectionner On ou Off, puis OK pour régler.

Si toutes les adresses ont été sélectionnées, la séquence se termine et vous revenez au menu.

Si l'adresse était individuelle, l'adresse suivante clignote. Utilisez PLUS et MINUS pour régler l'adresse, puis OK pour modifier le mode ou Menu pour quitter.

8. Fixer les heures supplémentaires.

#### OVERTIME? DK on MENU=NEXT

OK commence les heures supplémentaires avec HH:MM = 00:00

DUERTINE 00:00

Utilisez PLUS et MOINS pour régler les heures supplémentaires par pas de 30 minutes jusqu'à 12 heures, puis OK pour démarrer les heures supplémentaires.

Les heures supplémentaires entraînent le fonctionnement des rideaux d'air pendant une période d'activité aux paramètres de température et de ventilateur porte ouverte/porte fermée, tout en revenant à zéro.

9. Définir l'heure et les jours

OK on MENU=NEXT

OK lance le clignotement du jour

DAY No 13:39

Utilisez les touches PLUS et MOINS pour régler le jour (Lu à Di), puis OK.

Les heures commencent à clignoter.

#### HUURS Mo 13:39

Utilisez PLUS et MINUS pour régler les heures (00 à 23) puis OK..

Les minutes commencent à clignoter.

HINUTES No 13:39

Utilisez PLUS et MINUS pour régler les minutes (00 à 59) puis OK. Après ce OK, la nouvelle heure et le nouveau jour sont enregistrés.

Si vous appuyez sur la touche MENU à tout moment, l'heure et le jour d'origine sont restaurés.

10. Réglage du programme horaire (pas si BMS Timer).

Le programme de réglage de l'heure ne s'affiche que lorsque le panneau est réglé sur le mode horloge interne dans les réglages des ingénieurs.

#### TIME PROGRAM? DK on MENUENEXT

OK lance le clignotement du jour.

#### SET DAY: Ho

Utilisez les touches PLUS et MOINS pour régler le jour (Lu à Di) qui doit être programmé, puis appuyez sur OK..

#### No ON 1 09:00

L'heure programmée pour ON 1 commence à clignoter. Utilisez les touches PLUS et MINUS pour régler l'heure de mise en marche de ON 1 (00:00 à 23:59 ou --:-- si la période de mise en marche n'est pas nécessaire) puis OK..

#### No OFF 1 17:00 t. - OK or MENU

L'heure de réglage de OFF 1 commence à clignoter. Utilisez PLUS et MINUS pour régler l'heure de OFF 1 (ON 1 à 23:59) puis OK.

Répétez l'opération pour ON 2, OFF 2, ON 3, OFF 3. Après OFF 3 OK, l'écran affiche Copy (copie)..

#### DURY TO TU DK=YES, MENU=NO

OK copie les heures du lundi au mardi puis propose "COPY TO We ?" etc etc jusqu'au dimanche. MENU continue la programmation du mardi différemment du lundi etc.

11. Fin du menu.

Lorsque l'utilisateur atteint la fin du menu, il a le choix entre les options suivantes:

#### MENU EXIT? DK=VE5, MENU=NO

OK permet de revenir à l'écran d'accueil et MENU permet de redémarrer le MENU en mode All On.

#### Instructions pour les ingénieurs

Appuyez sur les boutons '+' et MENU pour entrer en mode Ingénieurs.

OK lance la programmation de l'élément visible, la valeur clignote pendant la programmation.

PLUS et MINUS ajustent la valeur.

OK enregistre la valeur modifiée ou MENU arrête la programmation.

Ordre du menu de programmation:

1. Régler la vitesse du ventilateur d'ouverture de porte, tous ou individuellement:

#### DOUR OPEN FAN?

OK fait clignoter l'adresse avec ALL.

#### PLL OPEN FRN: 2

Utilisez PLUS et MOINS pour sélectionner toutes les adresses ou une seule, puis OK.

La vitesse du ventilateur commence à clignoter. Utilisez PLUS et MINUS pour sélectionner off, 1, 2, 3 puis OK pour régler.

Si l'adresse était tout, la séquence se termine et on revient au menu des ingénieurs.

Si l'adresse est individuelle, l'adresse suivante clignote. Utilisez PLUS et MINUS pour régler l'adresse, OK pour modifier ou Menu pour quitter.

2. Régler la vitesse du ventilateur porte fermée:

#### DOOR CLOSED FHIN? DK on HENU=NEXT

OK fait clignoter l'adresse avec ALL.

#### ALL CLSD FAN: 1

Utilisez PLUS et MOINS pour sélectionner toutes les adresses ou une seule, puis OK.

La vitesse du ventilateur commence à clignoter. Utilisez les touches PLUS et MINUS pour sélectionner off, 1, 2, 3, puis OK pour régler la vitesse du ventilateur. S'il s'agit de toutes les adresses, la séquence se termine et on revient au menu des ingénieurs.

Si l'adresse est individuelle, l'adresse suivante clignote. Utilisez PLUS et MINUS pour régler l'adresse, OK pour modifier la vitesse de fabrication ou MENU pour revenir au menu des ingénieurs.

3. régler la température de fermeture de la porte:

La température de fermeture de la porte n'est affichée que si le système est détecté comme électrique ou anciennement LPHW.

#### DOOR CLOSE TEMPS DK on MENU=NEXT

OK fait clignoter l'adresse avec ALL.

#### RLL CLSD TEMP#23

Utilisez PLUS et MINUS pour sélectionner toutes les adresses ou une seule, puis OK.

La température de la porte commence à clignoter. Utilisez PLUS et MINUS pour sélectionner la température, la plage est fixée par les limites basse et haute, puis OK pour régler.

Si l'adresse est TOUT, la séquence se termine et on revient au menu des ingénieurs.

Si l'adresse était individuelle, l'adresse suivante clignote. Utilisez PLUS et MINUS pour régler l'adresse suivante, OK pour modifier la température ou MENU pour revenir au menu des ingénieurs.

4. Réglez la température de départ/retour LPHW:

La température de départ/retour n'est affichée que si le système est détecté comme LPHW/Ambient. Les rideaux d'air ambiant ignorent le réglage. Le réglage du débit/retour est utilisé pour tous les rideaux d'air LPHW sur le réseau.

OK lance le clignotement de la température de départ/retour. Utilisez PLUS et MOINS pour sélectionner la température de départ/retour correcte pour les spécifications de l'échangeur de chaleur parmi les choix suivants : 82/71, 80/70, 70/60, 60/50, 50/40 puis OK pour régler. 5. Réglez le fonctionnement de la température extérieure:

#### OUTSIDE TEMP? OK on MENU=NEXT

OK démarre la limite de température extérieure en clignotant.

#### OUTSIDE TEMPEOFF

Utilisez PLUS et MINUS pour sélectionner la limite de température extérieure, soit Off, soit entre 5 et 30, puis OK. Si la limite de température extérieure est réglée sur OFF, la séquence se termine et vous revenez au menu des ingénieurs.

Si la limite de température extérieure est réglée entre 5 et 30, un réglage supplémentaire s'affiche en fonction du type de système détecté, électrique ou LPHW. Pour les systèmes électriques et les anciens systèmes LPHW, l'élévation à la température zéro commence à clignoter.

#### ELEVATE AT 8:

Utilisez PLUS et MINUS pour sélectionner l'élévation à la température zéro, la plage est de 0 à 9, puis OK pour régler et revenir au menu des ingénieurs.

L'élévation à la température zéro est une augmentation de la température à des températures extérieures basses et l'échelle est réglée en utilisant l'augmentation à 0°C.

Pour les nouveaux systèmes LPHW, le débit/retour total à la température commence à clignoter. Utilisez PLUS et MOINS pour régler le débit/retour total à la température, la plage va de 0 à la limite de température extérieure. Le débit/retour total à la température est la température extérieure en dessous de laquelle les températures de départ et de retour cibles sont utilisées. Au-dessus de cette température extérieure, les températures cibles de départ et de retour sont réduites à un minimum à la limite de température extérieure.

Remarque : tous les rideaux d'air utilisent le même fonctionnement à la température extérieure.

6. Définir les limites de température :

Les limites de température définies ne s'affichent que si le système est détecté comme étant un LPHW électrique ou traditionnel..

#### TEMP LIMITS? OK on MENUENEXT

OK démarre la limite de température basse en clignotant.

#### LOW LIMIT: I

C

Utilisez PLUS et MOINS pour sélectionner la limite de température basse entre 5 et la limite de température haute actuelle, puis OK.

La limite de température élevée commence à clignoter.

### HIGH LIMITES

Utilisez PLUS et MINUS pour sélectionner la limite de température élevée entre la limite de température basse actuelle et 50, puis OK pour régler et revenir au menu des ingénieurs. Remarque : tous les rideaux d'air utilisent les mêmes limites de température.

7. Réglez le temps d'entrée et de sortiee

INTZEXT TIMER?

OK lance la minuterie INT/EXT

THT PANEL TIMER

EXTOBILS TIMER

Utilisez PLUS et MINUS pour régler la minuterie INT/EXT puis OK pour revenir au menu des ingénieurs.

8. Régler le verrouillage de groupes.

SET INTERLOCKS? DK. or. HENDENEXT

OK lance le clignotement de l'adresse principale.

LERD ADDRESS: OFF

Utiliser PLUS et MINUS pour sélectionner l'adresse du rideau d'air principal, soit sur OFF, soit sur l'un des rideaux d'air découverts, puis OK.

Si l'adresse du séparateur climatique principal est réglée sur OFF, la séquence se termine et on revient au menu des ingénieurs ; les verrouillages ne seront pas activés.

Si l'adresse du rideau d'air principal est réglée sur un rideau d'air, celui-ci devient l'adresse principale des entrées de verrouillage et l'entrée de verrouillage de la minuterie clignote.

#### TIMER INPUT: ON

Utilisez PLUS et MINUS pour régler la désactivation ou l'activation du verrouillage de l'entrée de la minuterie, puis OK.

Le verrouillage de l'entrée de la porte clignote.

#### DOOR INPUTION

Utilisez PLUS et MINUS pour désactiver ou activer le verrouillage de l'entrée de la porte, puis OK.

Le verrouillage de l'entrée d'état de surchauffe clignote.

#### STRT INPUTIOFF

Utilisez PLUS et MINUS pour régler la désactivation ou l'activation du verrouillage de l'entrée d'état de surchauffe, puis OK pour revenir au menu des ingénieurs.

Le verrouillage de l'entrée du filtre bloqué clignote.

### FILTER INPUTAOFF

Utiliser PLUS et MINUS pour désactiver ou activer le verrouillage de l'entrée du filtre bloqué, puis OK et pour revenir au menu des ingénieurs.

Note : Le rideau d'air principal contrôle les verrouillages de tous les autres rideaux d'air du réseau.

Note : Tous les verrouillages ne sont pas disponibles sur tous les rideaux d'air. Tout verrouillage non présent sur un rideau d'air sera ignoré. Ceci est fait pour que les changements futurs des entrées ne nécessitent pas une mise à jour du panneau..

9. Affichage des heures de fonctionnement:

#### HOURS RUN? OK on MENU=NEXT

OK Montre les heures de fonctionnement du séparateur climatique ayant le numéro le plus bas. ## ci-dessous est l'adresse du rideau d'air.

### 8 86864 HOURS

Utilisez PLUS et MOINS pour afficher le prochain rideau d'air ou Menu pour revenir au menu des ingénieurs.

10. Définir la langue:

#### SET LANGUAGE? DK on MENU=NEXT

OK lance le clignotement de la langue.

#### LANG: ENGLISH

Utilisez PLUS et MINUS pour sélectionner la langue parmi les options disponibles, puis OK et retour au menu des ingénieurs.

11. Réinitialiser la liste d'adresses des rideaux d'air connectés:

#### AC ADDRESS SCAN?

OK démarre pas de clignotement.

#### ADDRESS SCAN: YES

Utiliser PLUS et MINUS pour sélectionner oui ou non la recherche des adresses des rideaux d'air connectés, puis OK.

Si le scan est OUI, la liste des rideaux d'air connectés est effacée et le réseau est scanné à la recherche de rideaux d'air connectés.

Si le scan est NO, la séquence revient au menu des ingénieurs.

Remarque : Cela entraînera la réinitialisation et la redécouverte du type de réseau détecté, électrique/ LPHW.

12. Réinitialiser le panneau aux valeurs par défaut de l'usine:

### FACTORY RESET?

OK démarre pas de clignotement.

RESET TO DEF: NO

Utilisez les touches PLUS et MINUS pour sélectionner OUI ou NON pour réinitialiser le panneau aux paramètres d'usine par défaut, puis OK.

Si la réinitialisation est OUI, le panneau est réinitialisé aux paramètres d'usine par défaut, y compris l'effacement de la liste des rideaux d'air connectés, avant le redémarrage.

Si vous réinitialisez NON, vous revenez au menu des ingénieurs.

Remarque : le type de réseau détecté, électrique/ LPHW, sera alors réinitialisé et redécouvert.

13. Fin du menu Engineer :

Lorsque l'utilisateur atteint la fin du menu Engineer, il a le choix entre les options suivantes:

#### NG MENU EXIT?

OK revient à l'écran d'accueil et MENU relance le menu des ingénieurs.

#### Diagnostics

PLUS et MINUS avec MENU permet d'accéder au menu de diagnostic.

Affichage initial:

DIRGNOSTIC

+ et - modifient le rideau d'air affiché.

MENU permet de quitter le diagnostic et de revenir à l'affichage normal.

Toutes les adresses de rideau d'air sont affichées même si aucun AC n'est installé.

Affichage si aucun séparateur climatique n'est installé à cette adresse:

NOT INSTALLED

Affichage si le rideau d'air de cette adresse ne répond pas au panneau.:

#### AC3

C

Affichage pour les rideaux d'air actifs. Système électrique/légitime LPHW:

#### HC3 H8 F0 12% 017 T18 P18 D

Nouveau système LPHW:

| Α | С | # | # | Н | * | F | * |   |   |   |   |   |   |
|---|---|---|---|---|---|---|---|---|---|---|---|---|---|
| 0 | * | * | * | F | * | * | R | * | * | S | F | Т | D |

Où :

AC##, est l'adresse du CA dont le diagnostic est affiché.

H\*, 1 = chauffage activé, 0 = chauffage désactivé à partir de l'indicateur AC.

F\*, 0 à 3 niveau du ventilateur à partir de l'indicateur AC, 0 est éteint.

O\*\*\*, température extérieure, plage de -25 à 99 ou "- -" si erreur de plage de température ou " " si pas de capteur.

T\*\*, température de la commande électrique, 0 à 99 ou "- -" si erreur de plage de température.

P\*\*, température du circuit imprimé électrique, 0 à 99 ou "- -" si erreur de plage de température.

F\*\*, nouvelle température de départ eau chaude sanitaire, 0 à 99 ou "--" si erreur de plage de température.

P\*\*, nouvelle température de retour LPHW, 0 à 99 ou "- -" si erreur de plage de température.

S, entrée Stat (S = ouvert, blanc = fermé).

F, Entrée filtre bloqué (F = ouvert, blanc = fermé).

T, Entrée minuterie (T = fermé, blanc = ouvert).

D, Entrée porte (D = fermé, blanc = ouvert).

## Fonction narrative de l'appareil :

# température de sortie de l'air électrique lorsque la "limite extérieure" est réglée

Lorsque le paramètre "Limite extérieure" est défini pour une commande électrique, l'installateur peut définir la température limite extérieure et l'élévation à la température zéro.

Lorsque la température extérieure est supérieure à la limite extérieure, le ventilateur continue de fonctionner mais la sortie de chaleur est désactivée.

Lorsque la température est inférieure à 0°C, la température de sortie de l'air sera la température réglée plus la température zéro.

Lorsque la température extérieure se situe entre ces deux points, la température de sortie d'air est mise à l'échelle entre les deux points comme le montre le graphique ci-dessous.

Dans cet exemple, la température limite extérieure a été fixée à 22°C, la température de sortie d'air (par exemple la température de la porte ouverte ou de la porte fermée) a été fixée à 25°C et l'élévation à la température zéro a été fixée à 5°C.

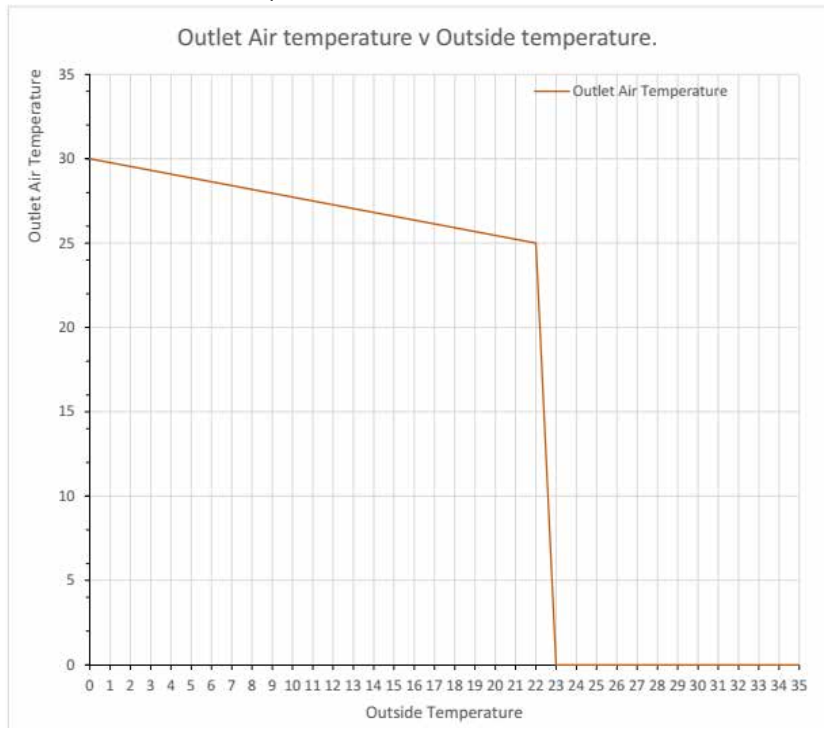

## Fonction narrative de l'unité :

## Température de départ et de retour de l'eau chaude sanitaire lorsque la "limite extérieure" est réglée.

Lorsque le paramètre "Limite extérieure " est défini pour une commande LPHW, l'installateur peut définir la température limite extérieure et la température de départ/retour complète.

Lorsque la température extérieure est supérieure à la limite extérieure, le ventilateur continue à fonctionner mais la sortie de la vanne de chaleur est désactivée.

Lorsque la température extérieure est inférieure à la température de départ/retour maximale, les températures de départ et de retour cibles définies pour le rideau d'air sont utilisées.

Lorsque la température extérieure se situe entre ces deux points, les températures de départ et de retour cibles sont mises à l'échelle entre ces deux points, comme le montre le graphique ci-dessous.

Dans cet exemple, la température limite extérieure a été fixée à 22°C, le débit/retour à température a été fixé à 12°C et les températures caractéristiques de départ et de retour ont été fixées à 82/71°C.

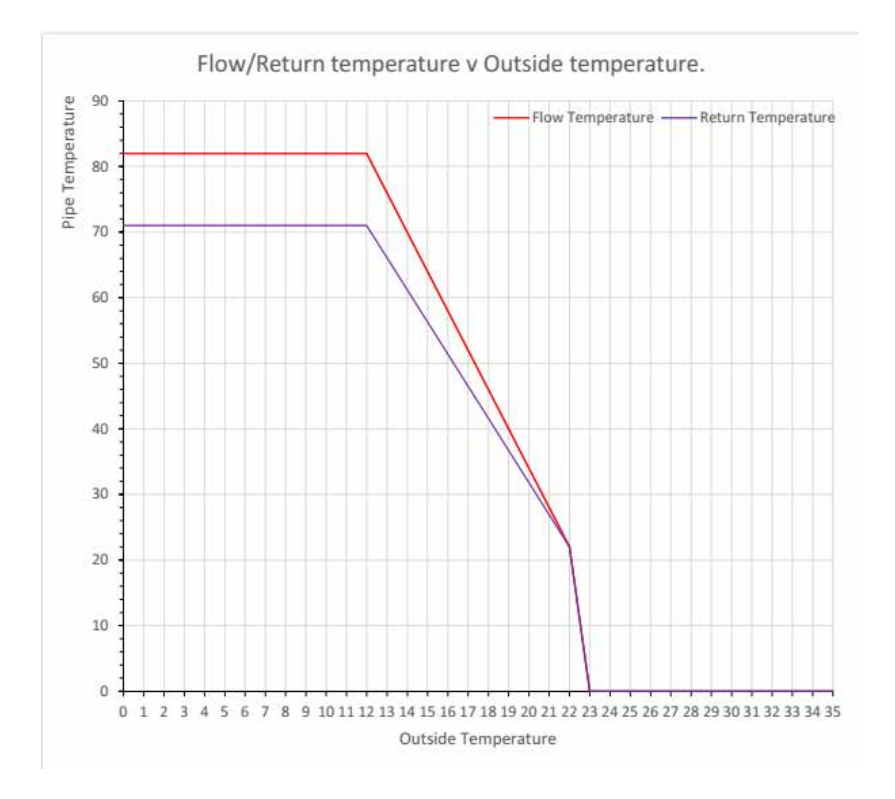

#### **MODBUS** Protocole

Le matériel modbus est configuré comme suit :

- Interface série RS485 semi-duplex
- 9600 baud
- 8 bits
- parité paire / pas de parité (voir ci-dessous)
- 1 bit de départ
- 1 bit d'arrêt
- Mode RTU

Cela signifie que le même logiciel fonctionnera dans un écran standard piloté par panneau et également en mode modbus, mais dans une installation modbus, seuls 8 contrôleurs maximum peuvent être pris en charge.

**Modbus adresse** – l'unité répondra à sa propre adresse codée, telle que définie par les commutateurs binaires, de la manière suivante : ll répondra également au mode "diffusion" 0.

| Réglages c<br>(Bitswi | le parité pairs<br>itch3 OFF) | Pas de paramètres d<br>parité<br>(Bitswitch3 ON) |                              |  |  |  |  |  |  |  |
|-----------------------|-------------------------------|--------------------------------------------------|------------------------------|--|--|--|--|--|--|--|
| Modbus<br>Adresse     | Réglage de<br>l'interrupteur  | Modbus<br>Adresse                                | Réglage de<br>l'interrupteur |  |  |  |  |  |  |  |
| 16                    | 0                             | 24                                               | 8                            |  |  |  |  |  |  |  |
| 17                    | 1                             | 25                                               | 9                            |  |  |  |  |  |  |  |
| 18                    | 2                             | 26                                               | A                            |  |  |  |  |  |  |  |
| 19                    | 3                             | 27                                               | В                            |  |  |  |  |  |  |  |
| 20                    | 4                             | 28                                               | С                            |  |  |  |  |  |  |  |
| 21                    | 5                             | 29                                               | D                            |  |  |  |  |  |  |  |
| 22                    | 6                             | 30                                               | E                            |  |  |  |  |  |  |  |
| 23                    | 7                             | 31                                               | F                            |  |  |  |  |  |  |  |

### MODBUS codes de fonction pris en charge

| Codes  | Descriptions                                                          | Gamme<br>d'arguments    |
|--------|-----------------------------------------------------------------------|-------------------------|
| 01, 02 | Lire les bobines, lire<br>les entrées discrètes<br>(équivalent)       | Bobines 1 to 24         |
| 03, 04 | Lire Registres<br>d'exploitation, registres<br>de saisie (équivalent) | Registres 121 to<br>126 |
| 05     | Ecriture d'une bobine<br>unique                                       | Bobines 13 to 24        |
| 06     | Inscrire un registre unique                                           | Registres 125, 126      |

Tous les autres codes de fonction MODBUS généreront le code d'exception 01, fonction non reconnue.

|     | Arguments de foncti                                 | on - Regis          | tres                     |
|-----|-----------------------------------------------------|---------------------|--------------------------|
| 0   | Type de contrôleur                                  | En lecture<br>seule | (non<br>défini)          |
| 121 | Dissipateur de chaleur                              | En lecture<br>seule |                          |
| 122 | Température de contrôle<br>du système               | En lecture<br>seule |                          |
| 123 | Température de l'air<br>extérieur                   | En lecture<br>seule |                          |
| 124 | Rapport de puissance                                | En lecture<br>seule |                          |
| 125 | Température de consigne                             | Lire/écrire         |                          |
| 126 | Température de consigne<br>sur la porte vers le bas | Lire/écrire         | (toujours à<br>5°C près) |
| 127 | Heures d'ouverture                                  | En lecture<br>seule | (16 bit<br>resultat)     |

| Arguments de | fonction - Bobines |
|--------------|--------------------|
|--------------|--------------------|

Les arguments qui sont en dehors des plages pour les registres et les bobines dans les listes ci-dessous entraîneront une erreur de code d'exception 02 adresse hors plage

|   | Fan1                         | En lecture<br>seule   | Définir si le ventilateur 1<br>fonctionne réellement                                       |  |  |  |  |  |  |  |  |
|---|------------------------------|-----------------------|--------------------------------------------------------------------------------------------|--|--|--|--|--|--|--|--|
|   | Fan2                         | En lecture<br>seule   | Définir si le ventilateur 2<br>fonctionne réellement                                       |  |  |  |  |  |  |  |  |
| Ī | Fan3                         | En lecture<br>seule   | Définir si le ventilateur 3<br>fonctionne réellement                                       |  |  |  |  |  |  |  |  |
|   | Timer_lin                    | k En lecture<br>seule | Définir si la liaison de la<br>minuterie est en circuit ouvert                             |  |  |  |  |  |  |  |  |
| Ī | Phase<br>rotation            | En lecture<br>seule   | Indication de la phase par<br>l'arbitre                                                    |  |  |  |  |  |  |  |  |
| Ī | Stat_link                    | En lecture<br>seule   | Définir si la liaison du<br>thermostat est en circuit ouvert                               |  |  |  |  |  |  |  |  |
|   | Door_link                    | En lecture seule      | Définir si la liaison de porte est<br>en circuit ouvert                                    |  |  |  |  |  |  |  |  |
| Ī | Status_<br>heat              | En lecture<br>seule   | Régler si les éléments<br>chauffants sont en marche                                        |  |  |  |  |  |  |  |  |
|   | Status_<br>temp              | En lecture<br>seule   | Régler en cas d'échec de la<br>mesure de la température du<br>système                      |  |  |  |  |  |  |  |  |
|   | Status_ex                    | t En lecture seule    | Régler en cas d'échec de<br>la mesure externe de la<br>température                         |  |  |  |  |  |  |  |  |
| Ī | Ext_exists                   | En lecture seule      | Régler si la thermistance<br>externe n'est pas montée                                      |  |  |  |  |  |  |  |  |
| ľ | Set_fan1                     | Lire/écrire           | Changement de ventilateur 1                                                                |  |  |  |  |  |  |  |  |
| ľ | Set_fan 2                    | Lire/écrire           | Changement de ventilateur 2                                                                |  |  |  |  |  |  |  |  |
| ľ | Set_fan 3                    | Lire/écrire           | Changement de ventilateur 3                                                                |  |  |  |  |  |  |  |  |
| Ī | Heat                         | Lire/écrire           | Activer/désactiver la demande de chaleur A                                                 |  |  |  |  |  |  |  |  |
|   | Timer_<br>link_masl          | Lire/écrire           | Réglé pour forcer le<br>fonctionnement en circuit<br>ouvert de la liaison par<br>minuterie |  |  |  |  |  |  |  |  |
|   | 0                            | Lire/écrire           | Peut indiquer une condition<br>de défaut si la lecture renvoie<br>à "1".                   |  |  |  |  |  |  |  |  |
|   | Stat_link_<br>mask           | - Lire/écrire         | Réglé pour forcer le<br>fonctionnement en circuit<br>ouvert de la liaison du<br>thermostat |  |  |  |  |  |  |  |  |
|   | Door_link<br>mask            | Lire/écrire           | Réglé pour forcer le<br>fonctionnement en circuit<br>ouvert de la liaison de porte         |  |  |  |  |  |  |  |  |
|   | Set_<br>doorfan <sup>2</sup> | Lire/écrire           | Interrupteur du ventilateur 1<br>lorsque la porte est en circuit<br>ouvert                 |  |  |  |  |  |  |  |  |
|   | Set_<br>doorfan 2            | Lire/écrire           | Interrupteur du ventilateur 2<br>lorsque la porte est en circuit<br>ouvert                 |  |  |  |  |  |  |  |  |
|   | Set_<br>doorfan 3            | B Lire/écrire         | Interrupteur du ventilateur 3<br>lorsque la porte est en circuit<br>ouvert                 |  |  |  |  |  |  |  |  |
| ľ | 0                            |                       | Réinitialisation du système (*)                                                            |  |  |  |  |  |  |  |  |

(\*) Une lecture ou une écriture sur cette bobine provoque un redémarrage du contrôleur adressé comme s'il était sous tension.

Il n'y a pas de réponse et l'unité ne répondra pas aux autres commandes avant qu'une seconde environ se soit écoulée.

Les arguments qui sont en dehors des plages pour les registres et les bobines dans les listes ci-dessus entraîneront une erreur de code d'exception 02 - adresse hors plage.

#### Maintenance et entretien

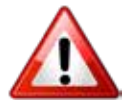

Assurez-vous toujours que l'alimentation électrique externe principale est coupée et verrouillez l'interrupteur (le cas échéant) ava de commencer tout entretien sur ce chauffage

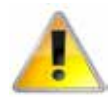

Pour obtenir les meilleurs résultats du chauffage, il est essentiel d'éviter l'accumulation de poussière et de saleté à l'intérieur de l'appareil sur les grilles d'entrée et de sortie d'air. Pour cette raison, un nettoyage régulier est nécessaire, en accordant une attention particulière à l'élimination de la saleté accumulée sur le ventilateur.

Le nettoyage du ventilateur s'effectue de préférence avec une brosse douce et un aspirateur

Le produit doit être entretenu chaque année par une personne compétente.

- Les unités GS. Desserrer les deux vis de fixation du couvercle d'entrée et le faire glisser vers le couvercle d'extrémité, puis desserrer les deux vis du panneau suivant et le faire glisser vers le premier panneau, ce qui permettra de le libérer et de le soulever de la fente en os de chien Ce panneau peut ensuite être soulevé des languettes situées en bas pour le libérer complètement. voir figure 9 à la page 14
- 2. Les unités GR desserrent les vis fixant la grille d'entrée et la charnière vers le bas, la grille peut être retirée en relâchant le boulon à ressort de chaque côté. Voir les figures 12 et 13 à la page 14

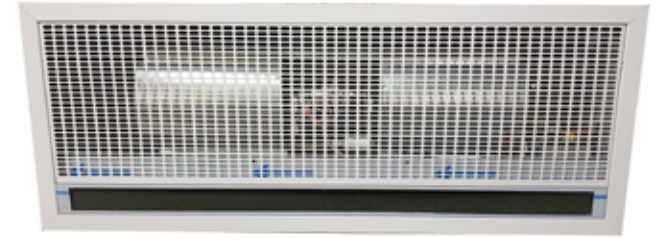

#### Figure 26 GR Couverture d'entrée

- 3. Avec une brosse douce, éliminez la poussière du moteur et des éléments.
- 4. Vérifiez la sécurité de tous les composants

- 5. Vérifier tout signe de détérioration et remplacer les composants si nécessaire
- 6. Inspectez le câblage pour détecter les dommages, le frottement du boîtier extérieur, les dommages coupés ou écrasés et la sécurité des terminaux
- 7. Vérifiez que les fusibles sont correctement calibrés.
- 8. Nettoyez la sortie en nid d'abeille

# Remplacement du filtre à mousse d'entrée GS

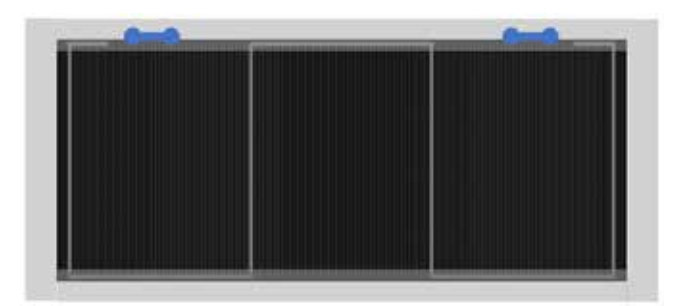

# Figure 27 Clip de retenue de la mousse d'admission GS 1

Retirez et remplacez le filtre d'entrée en mousse, en décrochant la jambe de l'attache et en la faisant passer par le trou en os de chien dans le cadre, puis libérez les autres parties de l'attache pour permettre de retirer et de remplacer le filtre en mousse. Replacez soigneusement le clip et assurez-vous que la mousse n'est pas froissée et qu'elle est bien fixée.

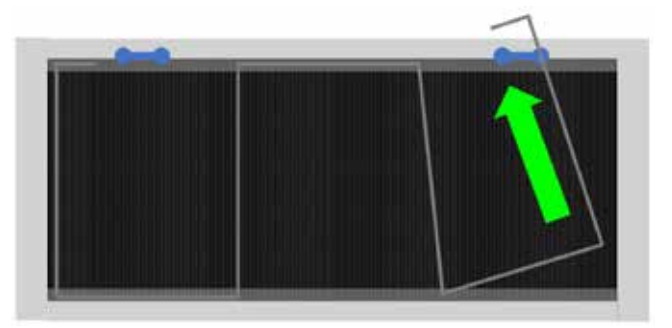

Figure 27.1 GS enlevant le clip de retenue de la mousse d'entrée

# Remplacement du filtre à mousse d'entrée GR

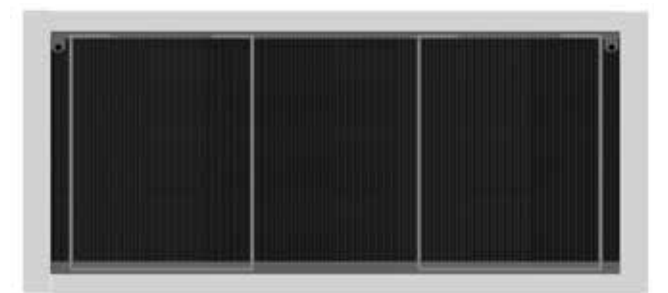

# Figure 28 GR clip de retenue de la mousse d'entrée 1

MS

- Pour retirer l'élément filtrant des unités GR, sélectionnez le clip à chaque extrémité du panneau, poussez la branche extérieure du clip de retenue vers le centre du filtre/de la grille d'entrée, ce qui libérera le clip du cadre de la grille d'entrée, travaillez le long du clip en le libérant jusqu'à ce que le clip soit complètement sorti du cadre.
- L'élément filtrant peut maintenant être enlevé et remplacé par un nouvel élément ; inverser la procédure pour le remonter et le fixer à nouveau

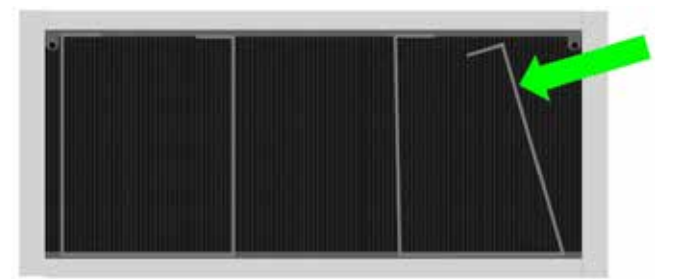

# Figure 28.1 GR retrait du clip de retenue de la mousse d'entrée

### Remplacement de la sortie en nid d'abeille

Pour retirer la sortie en nid d'abeille, il faut d'abord retirer le support complet. Le support est fixé à une extrémité par un boulon et un goujon à l'autre extrémité. Retirez le panneau d'extrémité pour accéder à ce boulon de fixation, puis libérez le support du côté du goujon. Sur les modèles de 2 m, le support central peut être déplacé sur un côté pour permettre de libérer le côté du goujon

Sur les unités GS, enlevez les languettes qui retiennent la sortie en nid d'abeille, retirez le support en nid d'abeille du support et replacez-le.

Ensuite, placez le nouveau support en nid d'abeille

dans le support et repoussez les languettes sur le nid d'abeille pour fixer

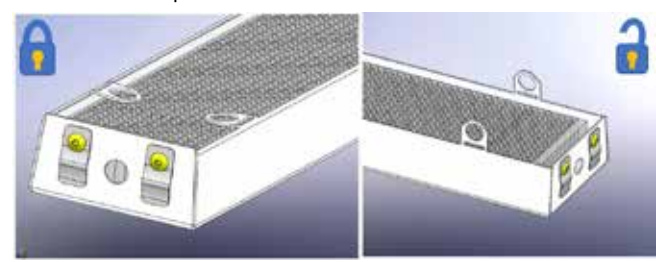

#### Figure 29 Le maintien du nid d'abeille GS

Sur les unités GR, les languettes font partie d'une plaque de retenue. Les languettes qui retiennent la sortie en nid d'abeille enlèvent le média du support et le replacent. Ensuite, placez le nouveau support en nid d'abeille dans le support et repoussez les languettes sur le nid d'abeille pour fixer

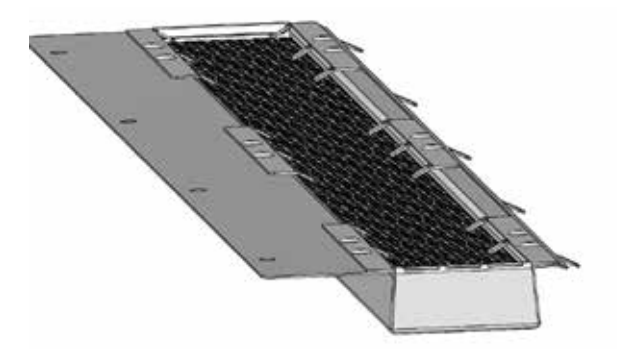

#### Figure 29.1 GR maintien du nid d'abeille

Notez la position du capteur de température à droite de l'appareil et assurez-vous qu'il n'est pas endommagé, les câbles devront être déconnectés des bornes TEMP du panneau de contrôle, puis remis en place dans la position indiquée sur la figure 30 et dans le tableau 9. (ci-dessous)

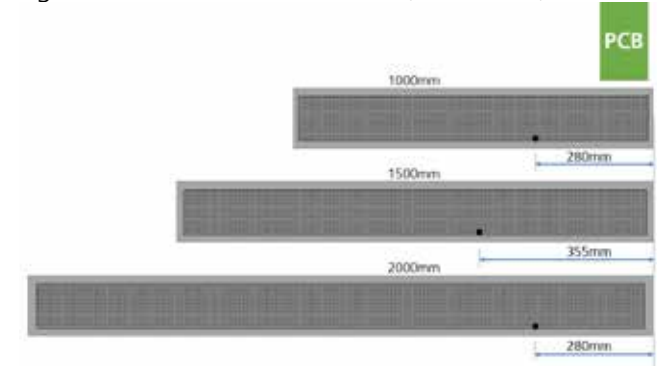

#### Figure 30 Position du capteur de température

| Longueur du<br>modèle | Unité | Position de droite |
|-----------------------|-------|--------------------|
| 1metre                | mm    | 280                |
| 1.5 metre             | mm    | 355                |
| 2 metre               | mm    | 280                |

#### Table 9 Position du capteur de température

Page No 36 RReznor, Guardian GR et GS avec Signal Pro, Manuel d'installation, FR 2022-07, D301368 Iss 2

## Recherche de fautes.

#### Généralités

Si le rideau d'air ne fonctionne pas après avoir parcouru les détails fournis dans la section 6, il convient alors de faire appel à un ingénieur de maintenance suffisamment compétent pour identifier la nature de la panne.

Tous les rideaux d'air sont équipés d'une protection par fusibles et d'une protection thermique du moteur.

Les autres défauts relatifs à l'élément, au moteur et au câblage doivent être identifiés à l'aide des techniques classiques de recherche de défauts. En cas de remplacement de composants électriques, veuillez vous assurer que des contrôles de sécurité électrique conformes aux réglementations en vigueur dans le pays d'utilisation sont effectués.

## Unités de chauffage électriques uniquement.

Pour l'ingénieur de service, veuillez noter qu'il y a une coupure thermique incorporée dans le rideau d'air qui doit être réinitialisée manuellement. La coupure est située près du tableau de commande, la note 2m en a deux, la seconde étant située près du centre de la plate-forme des ventilateurs.

Le réarmement du disjoncteur thermique peut aider à identifier la nature de la panne, mais nous ne recommandons pas de le réarmer sans avoir effectué une enquête approfondie sur la raison du fonctionnement du disjoncteur.

### Panneau d'affichage.

Tout défaut sera décrit sur le panneau d'affichage jusqu'à ce que le défaut ait été éliminé.

Il y a cinq contrôles de base à effectuer si un défaut apparaît sur l'écran du panneau de programme. Ces contrôles sont les suivants :

Continuité : Utilisez un multimètre pour vérifier la continuité entre chaque extrémité des fils du câble.

Court-circuit : Utilisez un multimètre pour vérifier qu'il n'y a pas de court-circuit entre les fils du câble.

Fiches : Vérifiez que les fiches sont bien insérées dans les prises de la carte de circuit imprimé, à la fois dans le panneau de programme et sur la carte de circuit imprimé.

Adressage : (Versions réseau uniquement). Si deux rideaux d'air ou plus sont mis en réseau, vérifier que chaque unité de base a une adresse unique comme décrit dans la section Adressage du rideau d'air à la page 23.

Câbles réseau : Assurez-vous que la longueur totale de tous les câbles du réseau ne dépasse pas 100 m, y compris le câble du panneau de commande.

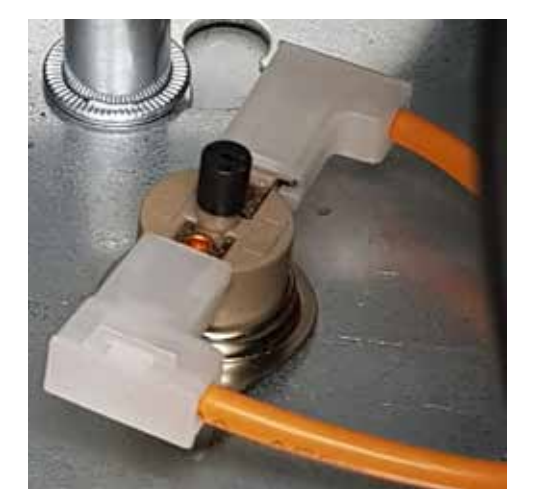

Figure 31 Coupe-circuit thermique

## Description des défauts et remèdes de Signal Pro

| Description                                            | Symptôme                                                                       | Cause possible                                                                                                    | Remède                                                                                                    |
|--------------------------------------------------------|--------------------------------------------------------------------------------|----------------------------------------------------------------------------------------------------|----------------------------------------------------------------------------------------------------|
| Échec des<br>communications                            | Aucun contrôle sur<br>l'unité                                                  | Mauvaise connexion du<br>câble de données Câble<br>endommagé                                                                     | Vérifier les câbles de<br>données et les prises<br>Remplacer le câble<br>endommagé                                     |
| Défaillance du<br>capteur d'air                        | Ventilateur en marche,<br>pas de chaleur                                       | Câble du capteur d'air<br>débranché<br>Capteur d'air défectueux                                                                  | Vérifier le câble<br>Remplacer le capteur<br>d'air                                                                     |
| La température du<br>capteur d'air est<br>trop élevée  | Ventilateur en marche,<br>pas de chaleur                                       | Température de l'air<br>ambiant élevée Rotation<br>incorrecte du moteur ou<br>du plateau de ventilateur<br>Défaillance du moteur | Vérifier la ventilation<br>Vérifier la rotation du<br>ventilateur<br>Vérifier le moteur, le<br>remplacer si nécessaire |
| Défaillance<br>du capteur de<br>température<br>externe | L'appareil fonctionne<br>mais n'a pas<br>de contrôle de<br>température externe | Capteur de température<br>externe défectueux                                                                                     | Réparer le câblage<br>défectueux Remplacer<br>le capteur défectueux                                                    |
| Surchauffe en<br>circuit ouvert                        | Ventilateur en marche,<br>pas de chaleur                                       | Surchauffe en circuit ouvert                                                                                                    | Remplacer le<br>thermostat de<br>surchauffe                                                                            |

Table 10 Défauts et remèdes de Signal Pro

## Pièces de rechange.

Remarque Tout composant de la pièce de rechange qui n'est pas approuvé par le fabricant peut invalider l'homologation de l'appareil et la validité de la garantie.

#### Général

La main droite et la main gauche sont vues de l'intérieur du bâtiment, en regardant l'appareil dans l'ouverture de la porte.

Main gauche

### Figure 32 Remise de l'unité

|                | Composante                     | 1000          | 2000              |            |  |  |  |  |  |  |  |  |
|----------------|--------------------------------|---------------|-------------------|------------|--|--|--|--|--|--|--|--|
| Composants     | génériques                     |               |                   |            |  |  |  |  |  |  |  |  |
| Assemblage     | du pont du ventilateur         | 1026174       | 1026174 1026175 1 |            |  |  |  |  |  |  |  |  |
| Panel de pro   | gramme                         | 108221-RJ45-2 |                   |            |  |  |  |  |  |  |  |  |
| Transformate   | eur                            | n/a           | 1026661           | n/a        |  |  |  |  |  |  |  |  |
| Noyau en nic   | d d'abeille                    | 1026068       | 1026078           | 1026068    |  |  |  |  |  |  |  |  |
| Assemblage     | du couvercle d'entrée GS       |               | 1026849           |            |  |  |  |  |  |  |  |  |
| Assemblage     | du couvercle d'entrée GR       | 1026662       | 1026163           | 1026829    |  |  |  |  |  |  |  |  |
| Filtre de couv | verture d'entrée uniquement GS |               | 1026664           |            |  |  |  |  |  |  |  |  |
| Clip de fixati | on du filtre GS                |               | 1026910           |            |  |  |  |  |  |  |  |  |
| Filtre de couv | verture d'entrée seulement GR  | 1026665       | 1026835           | 1026665    |  |  |  |  |  |  |  |  |
| Clip de fixati | on du filtre GR                |               | 1026962           |            |  |  |  |  |  |  |  |  |
| Embout GS g    | gauche                         | 1026505       |                   |            |  |  |  |  |  |  |  |  |
| Embout GS of   | côté droit                     | 1026506       |                   |            |  |  |  |  |  |  |  |  |
| Fusible de co  | ontrôle T1H                    |               | 100535            |            |  |  |  |  |  |  |  |  |
| Ambiance       |                                |               |                   |            |  |  |  |  |  |  |  |  |
| Panneau de o   | contrôle (unité de base)       |               | LPHWBU45-1        |            |  |  |  |  |  |  |  |  |
| Électrique     |                                |               |                   |            |  |  |  |  |  |  |  |  |
| Élément chau   | uffant électrique              | 1026146       | 1026145           | 45 1026146 |  |  |  |  |  |  |  |  |
| Panneau de o   | contrôle (unité de base)       |               | 1037810           |            |  |  |  |  |  |  |  |  |
| Coupure the    | ermique                        |               | 900001            |            |  |  |  |  |  |  |  |  |
| Jumper pack    | (haute et basse capacité)      | 1026901       |                   |            |  |  |  |  |  |  |  |  |
| Fusible de l'é | élément chauffant              | 900471        |                   |            |  |  |  |  |  |  |  |  |
| LPHW           |                                |               |                   |            |  |  |  |  |  |  |  |  |
| Panneau de o   | contrôle (unité de base)       |               | LPHWBU45-1        |            |  |  |  |  |  |  |  |  |
| Bobine de LP   | РНW                            | 1026692       | 1026693           | 1026694    |  |  |  |  |  |  |  |  |

Table 11 Pièces de rechange

Main droite

## Remplacement des pièces.

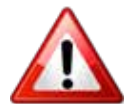

Avertissement Assurez-vous que l'alimentation électrique est isolée du produit.

Pour y accéder, suivez les étapes indiquées dans la section Installation à la page 14.

- Pour les unités GS, retirez tous les couvercles avant, retirez la plaque de couverture pour accéder au panneau de contrôle, au bornier de l'installateur, au transformateur et à la platine de ventilation (moteur et ventilateurs).
- 2. unités GR, retirez complètement le panneau d'entrée

## Panneau de contrôle

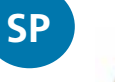

Notez le câblage du panneau de contrôle. Prenez note des réglages des commutateurs DIP

# Prenez note du câblage du bornier de l'installateur

- 1. Débranchez les fils des bornes du panneau de contrôle, y compris les connexions de terre qui sont boulonnées au châssis.
- Débranchez l'ensemble du bloc de connexion de l'installateur en retirant les deux vis qui fixent le support du bloc à la plaque de montage du panneau de contrôle
- Retirez le panneau de commande, celui-ci est fixé par deux vis dans le support de montage du panneau de commande situé sur le dessus du support le plus éloigné de la grille de sortie du nid d'abeille.
- 4. Remplacer la carte de contrôle.
- 5. Inverser les étapes pour installer le nouveau panneau de contrôle

Réglez le commutateur DIP [2] de la figure 33 pour le lieu et suivez les réglages de l'adresse de réseau. Pour plus d'informations, reportez-vous à la section de la page 22.

### Élément chauffant

- 1. Suivez les étapes pour retirer les couvertures
- 2. Enlevez les boulons de fixation qui maintiennent l'ensemble de la grille de sortie de rayon de miel et retirez cette dernière.
- Notez le câblage du panneau de commande pour l'élément chauffant et le capteur de température
- 4. Débranchez les fils de l'élément chauffant au panneau de contrôle
- 5. Retirez les boulons de fixation de la plaque de montage du pont du ventilateur qui fixe l'élément chauffant.
- 6. Retirer l'élément chauffant

### Élément chauffant suite

- 7. Notez le câblage de l'élément chauffant, y compris toutes les positions des cavaliers
- 8. Enlever les fils et les adapter au nouvel élément ; les faire passer à travers, prêts à être connectés au panneau de contrôle
- 9. Remonter l'élément chauffant et inverser les étapes pour installer le nouvel élément chauffant
- Assurez-vous que le capteur de température est remonté dans la bonne position et câblé dans la borne TEMP du panneau de commande, voir la figure 30 et le tableau 9 à la page 32

#### Plateau de ventilateurs

- Suivez les étapes pour retirer les couvercles et le panneau de contrôle, ainsi que son support de montage, car l'un des écrous de fixation du pont du ventilateur se trouve sous le support du panneau de contrôle.
- 2. Lorsque le panneau de commande et le support sont retirés de l'appareil, débranchez le fil du moteur
- 3. Retirez les fils du capteur de coupure thermique (deux capteurs sur les unités de 2 mètres) et retirez la coupure thermique.

- 4. Enlevez les quatre écrous de fixation, la rondelle anti-vibration et la rondelle plate qui fixent le ventilateur.
- 5. Soulevez le ventilateur
- 6. Remplacer le pont et inverser les étapes pour installer le nouveau pont de ventilateur

SP

# Notes

|   |      |   | <br> |   |   | _ | _ |   |   |               | - | _ |   | _ | _ | _ |               |               | _ |   | _     |   | _ | _ |   |   |               |        |   |   |
|---|------|---|------|---|---|---|---|---|---|---------------|---|---|---|---|---|---|---------------|---------------|---|---|-------|---|---|---|---|---|---------------|--------|---|---|
|   |      |   |      |   |   |   |   |   |   |               |   |   |   |   |   |   |               |               |   |   |       |   |   |   |   |   |               |        |   |   |
|   |      |   |      |   |   |   |   |   |   |               |   |   |   |   |   |   |               |               |   |   |       |   |   |   |   |   |               |        |   |   |
|   |      | _ | <br> |   | _ |   |   |   |   |               | - |   |   |   | _ | _ |               | -             |   | - | _     |   |   | _ |   |   | -             |        | _ | _ |
|   |      |   |      |   |   |   |   |   |   |               |   |   |   |   |   |   |               |               |   |   |       |   |   |   |   |   |               |        |   |   |
|   |      |   |      |   |   |   |   |   |   |               |   |   |   |   |   |   |               |               |   |   |       |   |   |   |   |   |               |        |   |   |
|   |      |   |      |   |   | _ | _ | _ | _ |               | - | _ |   | _ |   |   |               | -             | _ | - | -     | - | - | _ |   |   | -             | -      | _ |   |
|   |      |   |      |   |   |   |   |   |   |               |   |   |   |   |   |   |               |               |   |   |       |   |   |   |   |   |               |        |   |   |
|   |      |   |      |   |   |   |   |   |   |               |   |   |   |   |   |   |               |               |   |   |       |   |   |   |   |   |               |        |   |   |
|   |      |   | <br> |   | _ | _ |   |   |   |               | - |   |   | _ | _ | _ |               | -             | _ |   | _     |   |   | _ |   | _ | -             | -      | _ |   |
|   |      |   |      |   |   |   |   |   |   |               |   |   |   |   |   |   |               |               |   |   |       |   |   |   |   |   |               |        |   |   |
|   |      |   |      |   |   |   |   |   |   |               |   |   |   |   |   |   |               |               |   |   |       |   |   |   |   |   |               |        |   |   |
|   |      |   |      |   |   | _ | _ |   | _ |               | - | _ |   | _ | _ | _ |               | -             | _ |   | -     |   | _ | _ |   |   |               |        | - |   |
|   |      |   |      |   |   |   |   |   |   |               |   |   |   |   |   |   |               |               |   |   |       |   |   |   |   |   |               |        |   |   |
|   |      |   |      |   |   |   |   |   |   |               |   |   |   |   |   |   |               |               |   |   |       |   |   |   |   |   |               |        |   |   |
|   |      |   | <br> |   |   | _ | _ |   | _ |               | - | _ | _ | _ | _ | _ |               |               | _ |   | -     |   | _ | - | _ |   |               |        | _ |   |
|   |      |   |      |   |   |   |   |   |   |               |   |   |   |   |   |   |               |               |   |   |       |   |   |   |   |   |               |        |   |   |
|   |      |   |      |   |   |   |   |   |   |               |   |   |   |   |   |   |               |               |   |   |       |   |   |   |   |   |               |        |   |   |
|   |      |   |      |   |   |   |   |   |   |               |   |   |   |   |   |   |               |               |   |   |       |   |   |   |   |   |               |        |   |   |
|   |      |   |      |   |   |   |   |   |   | _             |   |   |   |   |   |   |               |               |   |   |       |   |   |   |   |   |               |        |   |   |
|   |      |   |      |   |   |   |   |   |   |               |   |   |   |   |   |   |               |               |   |   |       |   |   |   |   |   |               |        |   |   |
|   |      |   |      |   |   |   |   |   |   |               |   |   |   |   |   |   |               |               |   |   |       |   |   |   |   |   |               |        |   |   |
|   |      |   |      |   |   |   |   |   |   | _             |   |   |   |   |   |   |               |               |   |   |       | _ |   |   |   |   |               |        |   |   |
|   |      |   |      |   |   |   |   |   |   |               |   |   |   |   |   |   |               |               |   |   |       |   |   |   |   |   |               |        |   |   |
|   |      |   |      |   |   |   |   |   |   |               |   |   |   |   |   |   |               |               |   |   |       |   |   |   |   |   |               |        |   |   |
|   |      |   |      |   |   |   |   |   |   | $\rightarrow$ |   |   |   |   |   |   |               | $\rightarrow$ |   |   |       | _ |   |   |   |   | $\rightarrow$ |        |   |   |
|   |      |   |      |   |   |   |   |   |   |               |   |   |   |   |   |   |               |               |   |   |       |   |   |   |   |   |               |        |   |   |
|   |      |   |      |   |   |   |   |   |   |               |   |   |   |   |   |   |               |               |   |   |       |   |   |   |   |   |               |        |   |   |
|   | <br> |   | <br> |   | _ |   |   |   |   | _             | - |   |   |   |   |   |               | -             |   |   | <br>- |   | _ | _ |   |   |               |        | _ |   |
|   |      |   |      |   |   |   |   |   |   |               |   |   |   |   |   |   |               |               |   |   |       |   |   |   |   |   |               |        |   |   |
|   |      |   |      |   |   |   |   |   |   |               |   |   |   |   |   |   |               |               |   |   |       |   |   |   |   |   |               |        |   |   |
|   | <br> |   |      |   | _ |   |   |   | _ | -             | - |   |   |   | _ | _ |               | -             |   |   | <br>- |   | _ | _ |   |   | -             | -      | _ |   |
|   |      |   |      |   |   |   |   |   |   |               |   |   |   |   |   |   |               |               |   |   |       |   |   |   |   |   |               |        |   |   |
|   |      |   |      |   |   |   |   |   |   |               |   |   |   |   |   |   |               |               |   |   |       |   |   |   |   |   |               |        |   |   |
|   |      |   | <br> |   | _ |   |   |   |   |               | - |   |   |   | _ | _ |               | -             |   |   | _     |   |   | _ |   |   | -             |        | _ |   |
|   |      |   |      |   |   |   |   |   |   |               |   |   |   |   |   |   |               |               |   |   |       |   |   |   |   |   |               |        |   |   |
|   |      |   |      |   |   |   |   |   |   |               |   |   |   |   |   |   |               |               |   |   |       |   |   |   |   |   |               |        |   |   |
|   |      |   |      |   |   | _ | _ |   | _ |               | - | _ |   | _ | _ | _ |               | -             | _ | - | _     |   | _ | _ |   |   | -             | -      | - |   |
|   |      |   |      |   |   |   |   |   |   |               |   |   |   |   |   |   |               |               |   |   |       |   |   |   |   |   |               |        |   |   |
|   |      |   |      |   |   |   |   |   |   |               |   |   |   |   |   |   |               |               |   |   |       |   |   |   |   |   |               |        |   |   |
|   |      |   | <br> |   |   |   |   |   | _ |               |   | _ |   | _ |   |   |               |               | _ |   | _     |   |   | _ |   |   |               | -      | _ |   |
|   |      |   |      |   |   |   |   |   |   | _             |   |   |   |   |   |   |               |               |   |   | <br>  |   |   | _ |   |   |               |        |   |   |
|   |      |   |      |   |   |   |   |   |   |               |   |   |   |   |   |   |               |               |   |   |       |   |   |   |   |   |               |        |   |   |
|   |      |   |      |   |   |   |   |   |   |               |   |   |   |   |   |   |               |               |   |   |       |   |   |   |   |   |               |        |   |   |
|   |      |   |      |   |   |   |   |   |   |               |   |   |   |   |   |   |               | $\rightarrow$ |   |   |       | _ |   |   |   |   |               |        |   |   |
|   |      |   |      |   |   |   |   |   |   |               |   |   |   |   |   |   |               |               |   |   |       |   |   |   |   |   |               |        |   |   |
|   |      |   |      |   |   |   |   |   |   |               |   |   |   |   |   |   |               | Ť             |   |   |       | Ì |   |   |   |   |               | Ť      |   |   |
|   |      |   |      |   |   |   |   |   |   | _             |   |   |   |   |   |   |               | $\rightarrow$ |   |   |       | _ |   |   |   |   |               | _      |   |   |
|   |      |   |      |   |   |   |   |   |   |               |   |   |   |   |   |   |               |               |   |   |       |   |   |   |   |   |               |        |   |   |
|   |      |   |      |   |   |   |   |   |   |               |   |   |   |   |   |   |               |               |   |   |       |   |   |   |   |   |               |        |   |   |
|   |      |   | <br> |   |   |   |   |   |   |               | _ |   |   |   |   |   |               | $\rightarrow$ |   |   | _     | _ |   |   |   |   | $\rightarrow$ | -+     |   | _ |
|   |      |   |      |   |   |   |   |   |   |               |   |   |   |   |   |   |               |               |   |   |       |   |   |   |   |   |               |        |   |   |
|   |      |   |      |   |   |   |   |   |   |               |   |   |   |   |   |   |               |               |   |   |       |   |   |   |   |   |               |        |   |   |
|   |      |   |      | _ |   | _ | _ |   |   |               | _ |   |   | _ |   |   |               | $\rightarrow$ | _ |   | _     | _ |   | _ |   |   |               |        |   |   |
|   |      |   |      |   |   |   |   |   |   |               |   |   |   |   |   |   |               |               |   |   |       |   |   |   |   |   |               |        |   |   |
|   |      |   |      |   |   |   |   |   |   |               |   |   |   |   |   |   |               |               |   |   |       |   |   |   |   |   |               |        |   |   |
|   |      |   |      |   |   |   |   |   |   |               | _ | _ |   |   |   |   |               | $\rightarrow$ |   |   | _     |   |   |   |   |   |               |        |   |   |
|   |      |   |      |   |   |   |   |   |   |               |   |   |   |   |   |   |               |               |   |   |       |   |   |   |   |   |               |        |   |   |
|   |      |   |      |   |   |   |   |   |   |               |   |   |   |   |   |   |               |               |   |   |       |   |   |   |   |   |               |        |   |   |
| - |      |   |      | - |   |   | _ |   |   |               | _ |   |   |   |   |   |               |               | _ |   | _     |   |   |   |   |   |               |        |   |   |
|   |      |   |      |   |   |   |   |   |   |               |   |   |   |   |   |   |               |               |   |   |       |   |   |   |   |   |               |        |   |   |
|   |      |   |      |   |   |   |   |   |   |               |   |   |   |   |   |   |               |               |   |   |       |   |   |   |   |   |               |        |   |   |
| - |      |   |      | - |   |   |   |   |   |               |   |   |   |   |   |   | $\rightarrow$ | $\rightarrow$ |   |   |       |   |   |   |   |   |               | $\neg$ |   |   |
|   |      |   |      |   |   |   |   |   |   |               |   |   |   |   |   |   |               | _             |   |   |       |   |   |   |   |   |               |        |   |   |
|   |      |   |      |   |   |   |   |   |   |               |   |   |   |   |   |   |               |               |   |   |       |   |   |   |   |   |               |        |   |   |
|   |      |   |      |   |   |   |   |   |   |               |   |   |   |   |   |   |               |               |   |   |       |   |   |   |   |   |               |        |   |   |
|   |      |   |      |   |   |   |   |   |   |               |   |   |   |   |   |   |               | _             |   |   |       | _ |   |   |   |   |               |        |   |   |
|   |      |   |      |   |   |   |   |   |   |               |   |   |   |   |   |   |               |               |   |   |       |   |   |   |   |   |               |        |   |   |
|   |      |   |      |   |   |   |   |   |   |               |   |   |   |   |   |   |               | T             |   |   |       | Ì |   |   |   |   | Ť             | T      |   |   |
|   |      |   |      |   |   |   |   |   |   |               |   |   |   |   |   |   |               |               |   |   |       |   |   |   |   |   |               |        |   |   |

# Notes

|   |   |   |      |       | <br> | <br>          | _ |   | <br> |      |                | _ |   | _ | - | _ |               |   | _ | _ | _ |               |                |    | _ |
|---|---|---|------|-------|------|---------------|---|---|------|------|----------------|---|---|---|---|---|---------------|---|---|---|---|---------------|----------------|----|---|
|   |   |   |      |       |      |               | _ |   |      |      |                |   |   |   |   |   |               |   |   |   |   |               |                |    |   |
|   |   |   |      |       |      |               |   |   |      |      |                |   |   |   |   |   |               |   |   |   |   |               |                |    |   |
|   |   |   |      |       |      |               |   |   |      |      |                |   |   |   |   |   |               |   |   |   |   |               |                |    |   |
| _ |   | _ | <br> | <br>  | <br> | <br>          | _ |   |      | <br> | -              | _ | _ |   | _ | _ | -             | _ | _ | _ | _ | -             |                |    | _ |
|   |   |   |      |       |      |               | _ |   |      |      |                |   |   |   |   |   |               |   | _ |   |   | _             |                |    | _ |
|   |   |   |      |       |      |               |   |   |      |      |                |   |   |   |   |   |               |   |   |   |   |               |                |    |   |
|   |   |   |      |       |      |               |   |   |      |      |                |   |   |   |   |   |               |   |   |   |   |               |                |    |   |
| _ |   |   | <br> | <br>  | <br> |               |   |   |      |      | -              | _ |   |   | _ | _ |               | _ | _ | _ | _ |               |                |    | _ |
|   |   |   |      |       |      |               |   |   |      |      |                |   |   |   |   |   |               |   | _ |   |   | _             |                |    | _ |
|   |   |   |      |       |      |               |   |   |      |      |                |   |   |   |   |   |               |   |   |   |   |               |                |    |   |
|   |   |   |      |       |      |               |   |   |      |      |                |   |   |   |   |   |               |   |   |   |   |               |                |    |   |
| _ |   | _ |      |       |      | -             |   |   |      |      |                |   | _ |   |   |   |               |   |   |   |   |               |                |    | - |
|   |   |   | <br> | <br>  | <br> | <br>          | _ |   |      | <br> |                | _ |   |   | _ | _ |               |   |   |   | _ | _             |                |    | _ |
|   |   |   |      |       |      |               |   |   |      |      |                |   |   |   |   |   |               |   |   |   |   |               |                |    |   |
|   |   |   |      |       |      |               |   |   |      |      |                |   |   |   |   |   |               |   |   |   |   |               |                |    |   |
|   |   |   |      |       |      | Ť             |   |   |      |      |                |   |   |   |   |   |               |   |   |   |   |               | Ť              | -  | _ |
|   |   |   |      |       |      | $\rightarrow$ | _ |   |      |      |                | _ | _ |   | _ | _ | _             | _ | _ |   | _ | _             | -+             |    | _ |
|   |   |   |      |       |      |               |   |   |      |      |                |   |   |   |   |   | _             |   |   |   |   | _             | $ \rightarrow$ |    | _ |
|   |   |   |      |       |      |               |   |   |      |      |                |   |   |   |   |   |               |   |   |   |   |               |                |    |   |
|   |   |   |      |       |      |               |   |   |      |      |                |   |   |   |   |   |               |   |   |   |   | Ì             |                |    |   |
|   |   |   |      | <br>  | <br> |               |   |   |      |      |                |   |   |   |   |   |               |   |   |   |   |               | +              |    | - |
|   |   |   |      |       |      |               |   |   |      |      | _              |   |   |   | _ |   | _             |   |   |   | _ | _             |                |    | _ |
|   |   |   |      |       |      |               |   |   |      |      |                |   |   |   |   |   |               |   |   |   |   |               |                |    |   |
|   |   |   |      |       |      |               |   |   |      |      |                |   |   |   |   |   |               |   |   |   |   |               |                |    |   |
|   |   |   |      |       |      |               |   |   |      |      |                |   |   |   |   |   |               |   |   |   |   |               |                |    |   |
|   | _ | _ | <br> | <br>_ | <br> | <br>-         |   | - |      | <br> |                | - | _ | - | - | - |               | _ | _ | _ | _ |               |                |    | - |
|   |   |   | <br> | <br>  | <br> | <br>          | _ |   |      | <br> |                |   |   |   | _ |   |               |   |   |   | _ | _             |                |    | _ |
|   |   |   |      |       |      |               |   |   |      |      |                |   |   |   |   |   |               |   |   |   |   |               |                |    |   |
|   |   |   |      |       |      |               |   |   |      |      |                |   |   |   |   |   |               |   |   |   |   |               |                |    |   |
|   |   |   |      |       |      |               |   |   |      |      |                |   | _ |   |   |   |               |   |   |   |   |               | -              |    |   |
| _ |   | _ | <br> | <br>  | <br> | <br>          | _ |   |      | <br> | -              | _ | _ |   | _ | _ | -             | _ | _ | _ | _ | -             |                |    | _ |
|   |   |   |      |       |      | <br>          | _ |   |      |      |                |   |   |   |   |   |               |   |   |   |   | _             |                |    | _ |
|   |   |   |      |       |      |               |   |   |      |      |                |   |   |   |   |   |               |   |   |   |   |               |                |    |   |
|   |   |   |      |       |      |               |   |   |      |      |                |   |   |   |   |   |               |   |   |   |   |               |                |    |   |
|   |   | _ | <br> | <br>  | <br> | -             |   |   |      |      |                |   | _ | _ |   | _ |               | _ | _ | _ |   |               |                |    | _ |
|   |   |   | <br> | <br>  | <br> | <br>          |   |   |      | <br> |                | _ |   |   | _ | _ |               |   |   | _ | _ | _             |                |    | _ |
|   |   |   |      |       |      |               | _ |   |      |      |                |   |   |   |   |   |               |   |   |   |   |               |                |    |   |
|   |   |   |      |       |      |               |   |   |      |      |                |   |   |   |   |   |               |   |   |   |   |               |                |    |   |
|   |   |   |      |       |      |               |   |   |      |      |                |   |   |   |   |   |               |   |   |   |   |               | $\neg$         |    |   |
|   |   |   |      |       |      |               |   | - |      |      |                |   |   |   |   | _ |               |   |   |   | _ |               | -              |    | _ |
|   |   |   |      |       |      |               |   |   |      |      | _              |   |   |   |   |   | _             |   |   |   |   | _             |                |    |   |
|   |   |   |      |       |      |               |   |   |      |      |                |   |   |   |   |   |               |   |   |   |   |               |                |    |   |
|   |   |   |      |       |      |               |   |   |      |      |                |   |   |   |   |   |               |   |   |   |   |               |                |    |   |
|   |   |   |      |       |      |               |   |   |      |      |                |   |   |   |   |   |               |   |   |   |   |               | $\neg$         |    |   |
|   |   |   |      |       |      | -+            |   | - |      |      |                | _ | _ |   | _ | _ |               |   | _ |   | _ |               | $\rightarrow$  | -+ | - |
|   |   |   |      |       |      |               |   |   |      |      |                |   |   |   | _ |   | _             | _ |   |   | _ | _             | $\rightarrow$  |    | _ |
|   |   |   |      |       |      |               |   |   |      |      |                |   |   |   |   |   |               |   |   |   |   |               |                |    |   |
|   |   |   |      |       |      |               |   |   |      |      |                |   |   |   |   |   |               |   |   |   |   |               |                |    |   |
|   |   |   |      |       |      |               |   |   |      |      |                |   |   |   |   |   |               |   |   |   |   |               | +              |    | - |
|   |   |   |      |       |      |               | _ |   |      |      | $ \rightarrow$ |   |   |   | _ |   |               |   | _ |   |   |               |                | +  | _ |
|   |   |   |      |       |      |               |   |   |      |      |                |   |   |   |   |   |               |   |   |   |   |               |                |    | _ |
|   |   |   |      |       |      |               |   |   |      |      |                |   |   |   |   |   |               |   |   |   |   |               |                |    |   |
|   |   |   |      |       |      |               |   |   |      |      |                |   |   |   |   |   |               |   |   |   |   |               |                |    |   |
|   |   |   |      |       |      |               |   |   |      |      |                | _ |   |   | _ | _ |               |   |   |   | _ |               |                | -  | _ |
|   |   |   |      |       |      |               |   |   |      |      | _              |   |   |   | _ |   |               |   | _ |   |   |               |                |    |   |
|   |   |   |      |       |      |               |   |   |      |      |                |   |   |   |   |   |               |   |   |   |   |               |                |    |   |
|   |   |   |      |       |      |               |   |   |      |      |                |   |   |   |   |   |               |   |   |   |   |               |                |    |   |
|   |   |   |      |       |      |               |   |   |      |      |                |   |   |   |   |   |               |   |   |   |   |               | -              | -  |   |
|   |   |   |      |       |      | $\rightarrow$ | _ |   |      |      | $\rightarrow$  | _ | _ |   |   | _ | $\rightarrow$ | _ | _ | _ |   | $\rightarrow$ |                |    | _ |
|   |   |   |      |       |      | _             |   |   |      |      | _              |   |   |   | _ |   | _             | _ |   |   |   | _             |                |    |   |
|   |   |   |      |       |      |               |   |   |      |      |                |   |   |   |   |   |               |   |   |   |   |               |                |    |   |

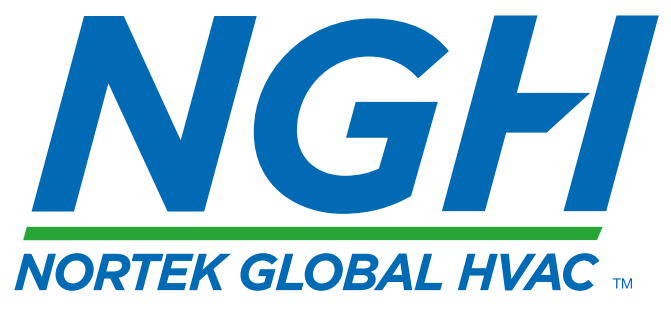

NORTEK GLOBAL HVAC (UK) LTD

Fens Pool Avenue Brierley Hill West Midlands DY5 1QA United Kingdom Tel +44 (0)1384 489700 Fax +44 (0)1384 489707 reznorsales@nortek.com www.reznor.eu

Nortek Global HVAC est une marque déposée de Nortek Global HVAC limited. En raison de l'innovation continue des produits, Nortek Global HVAC se réserve le droit de modifier les spécifications des produits sans préavis.